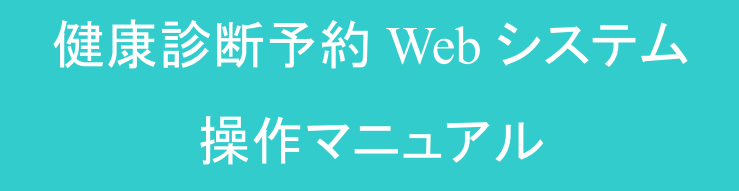

—社員用—

バイオコミュニケーションズ株式会社

Copyright © Bio Communications inc. All Rights Reserved

-1-

#### ●動作環境

本システムに対応する Web ブラウザ及び必要となるソフトウェア

■ Web ブラウザ

#### ○ 対応ブラウザ

- ・パソコン Edge(Chromium 版)、Chrome、Internet Explorer 11
- ・スマートフォン iPhone(iOS 13 以降) Safari

Android(OS 7.0 以降) Chrome

※記載以外のブラウザ、タブレットからのアクセスによる表示・動作は保証しておりません。 ※ブラウザの種類・画面サイズにより本マニュアルの表示イメージと異なる場合があります。

Cookie · JavaScript を有効にする

本システムは Cookie・JavaScript を使用しています。

無効にされている場合は、ログインする前に有効にしてください。

<Cookie を有効にする>

Edge の場合

- 1: ブラウザ右上の[…]をクリックし、現れたメニューから[設定]をクリックします。
- 2: [Cookie とサイトのアクセス許可]をクリックしてください。
- 3: [Cookie とサイト データの管理と削除]をクリックして下さい。

4: [Cookie データの保存と読み取りをサイトに許可する (推奨)]ボタンをオンにしてくださ い。オンにすると青色になります。

・Chrome の場合

- 1:[設定]から[詳細設定を表示]をクリックします。
- 2:[コンテンツの設定]をクリックしてください。
- 3: [Cookie]から[ローカルへのデータ設定を許可する]または[ブラウザを終了するまでローカ ルデータを保存する]を選択し、[完了]ボタンをクリックしてください。

#### ・IE11 の場合

- 1 : [ツール]→[インターネット オプション]をクリックします。 ※メニューバーが表示されていない場合は、キーボードの[Alt]キーを押してください。
- 2:[プライバシー]タブをクリックしてください。
- 3: [詳細設定]をクリックしてください。

4: [ファーストパーティの Cookie]「サードパーティの Cookie」ともに[承諾する]にチェック を入れてください。

- 5: [常にセッション Cookie を許可する]のチェックボックスにチェックを入れてください。
- 6: [OK]ボタンをクリックしてください。

<JavaScript を有効にする>

JavaScript が無効になっている場合、下記のメッセージがページ上部に表示されます。

\*\*JavaScriptが無効になっています\*\*

本システムはJavaScriptを使用しています。JavaScriptをオンにして再読み込みをしてください。

- ・Edge の場合
  - 1: ブラウザ右上の[…]をクリックし、現れたメニューから[設定]をクリックします。
- 2: 左のメニューから[Cookie とサイトのアクセス許可]をクリックしてください。
- 3: [JavaScript]をクリックしてください。
- 4: [許可(推奨)]ボタンをオンにしてください。オンにすると青色になります。

・Chrome の場合

1: ブラウザ右上の縦三点リーダーをクリックし、現れたメニューから[設定]をクリックします。

- 2: 左のメニューから[セキュリティとプライバシー]をクリックしてください。
- 3: [サイトの設定]をクリックし、[JavaScript]をクリックしてください。

4: [サイトが JavaScript を使用できるようにする]ボタンをオンにしてください。オンにすると青色になります。

#### ・IE11 の場合

- 1:[ツール]→[インターネット オプション]をクリックします。 ※メニューバーが表示されていない場合は、キーボードの[Alt]キーを押してください。
- 2: [セキュリティ]タブをクリックしてください。
- 3: [ローカル イントラネット] (地球と PC のマーク)を選択してください。
- 4: [既定のレベル]ボタンをクリックしてください。

※ボタンを押せない場合はすでに[既定レベル]が選択されていますので手順 6 へ 5 : [レベルのカスタマイズ]ボタンをクリックし、上から 3 分の 1 あたりにある[スクリプト] 内の[アクティブスクリプト]を[有効にする]をクリックしてください。 6 : [OK]ボタンをクリックしてください。

※その他のブラウザの設定は提供元の操作資料を参照して下さい。

 $\blacksquare$  OS

- Windows10 Pro
- その他必要ソフトウェア
- ・Adobe Reader(PDF ファイル閲覧ソフト)

### 目次

| ■ 初回ログイ: | ン/本人確認                    |     |
|----------|---------------------------|-----|
| 1. 初回ログ・ | イン                        | . 7 |
| 2. 本人確認  |                           | . 8 |
|          |                           |     |
|          | <b>平人惟認済)</b>             | 10  |
| 1. ロクイン  |                           | 12  |
| ■ 健康診断予約 | 約の前に                      |     |
| 1. 健診受診( | こついて                      | 14  |
| 2. 健診予約1 | 内容の入力をする                  | 16  |
| ■ ご自身で健認 | 診機関へ健診予約連絡済の方             |     |
| 1. 健診予約[ | 内容入力                      | 19  |
| 1-1. 【健語 | 診予約連絡済】健診予約内容を入力する前に      | 19  |
| 1-2. 【健語 | 診予約連絡済】ご本人による予約済結果の入力     | 20  |
| 2. 健診予約[ | 内容の確認・キャンセル               | 22  |
| 2-1. 【健語 | 診予約連絡済】メニューから予約内容照会を選択する  | 22  |
| 2-2. 【健語 | 診予約連絡済】予約内容の照会・キャンセル      | 23  |
| 3. 健診予約[ | 内容の変更                     | 24  |
| 3-1. 【健調 | 診予約連絡済】メニューから予約内容の変更を選択する | 24  |
| 3-2. 【健語 | 診予約連絡済】健診予約内容を変更する前に      | 25  |
| 3-3. 【健調 | 診予約連絡済】健診予約内容の変更          | 26  |
| ■ 京浜保健衛  | 生協会での受診を希望する方             |     |
| 1. 健診予約[ |                           | 29  |
| 1-1. 【京》 |                           | 29  |
| 1-2. 【京》 | 浜保健衛生協会】健診受診希望日の入力        | 30  |
| 2. 健診予約[ | 内容の確認・日程変更・キャンセル          | 33  |
| 2-1. 【京》 | 兵保健衛生協会】メニューから予約内容照会を選択する | 33  |
| 2-2. 【京》 | 浜保健衛生協会】予約申込内容の照会         | 34  |
| 2-3. 【京》 | 浜保健衛生協会】予約内容の日程変更・キャンセル申込 | 35  |

■ web システムを利用されない方

#### ■ こんな時は

| 1. | パスワードを忘れたら -パスワード変更      | . 40 |
|----|--------------------------|------|
| 2. | メールアドレス、連絡先電話番号・住所を変更したい | . 43 |
| 3. | 健診機関案内を見る                | . 46 |
| 4. | メール受信履歴を見る               | . 47 |
| 5. | よくある質問を見る                | . 49 |

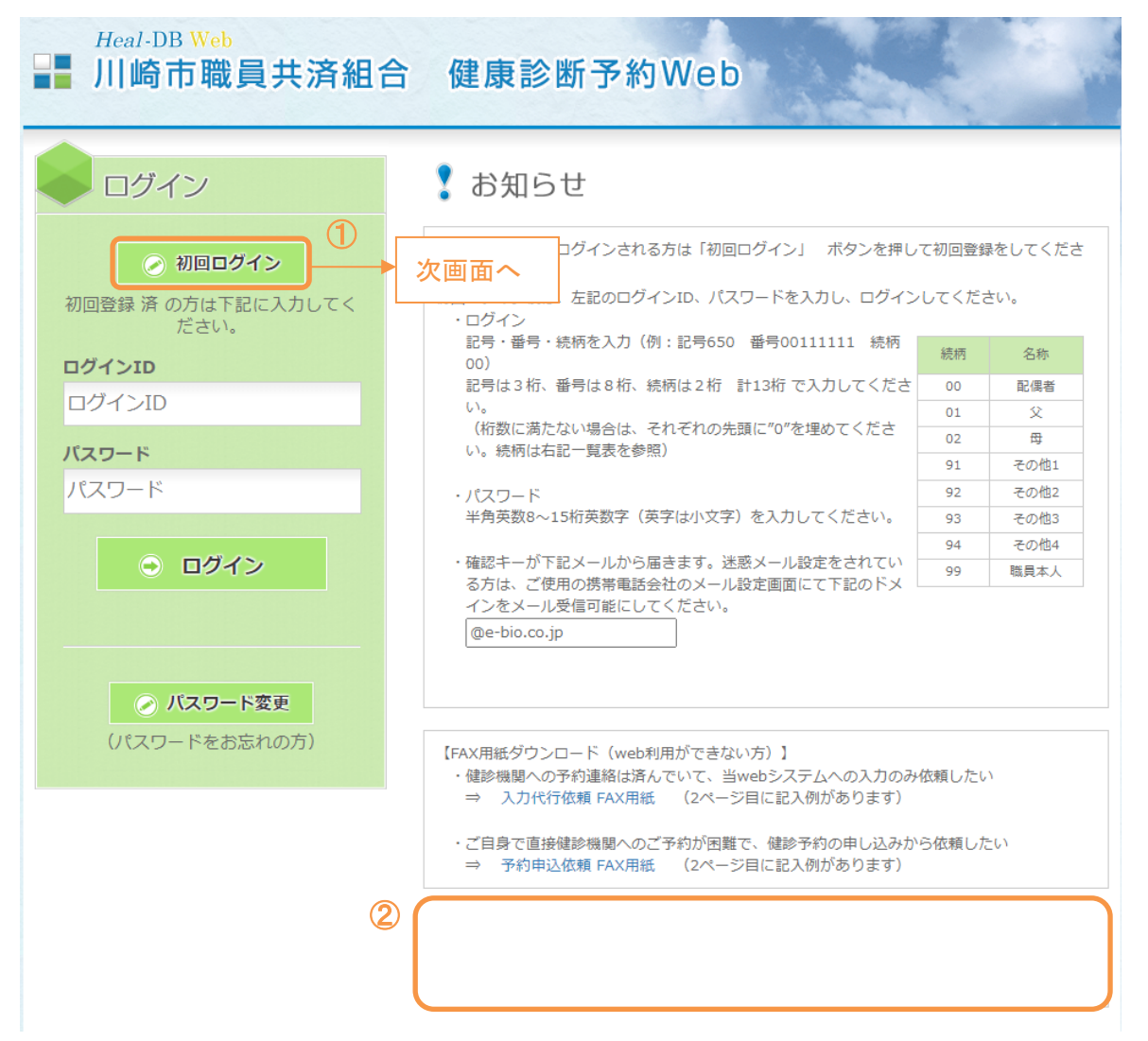

初めて本システムをご利用になられる方は「初回ログイン」にて本人確認を行ってください。

①健康診断予約 web システムのログイン画面より「初回ログイン」ボタンをクリックします。

②当システムのお知らせを表示します。ご確認ください。

#### 2. 本人確認

個人照合を行います。以下の各項目へ入力を行ってください。

| Heal-DB Web<br>Heal-DB Web<br>川崎市職員共済組合 健康診断予約Web                                                                                        |              |  |  |  |
|----------------------------------------------------------------------------------------------------|--------------|--|--|--|
| 登録照合   *は必須項目です   下記項目に入力後、「個人照合」ボタンを押してください。                                                                                            |              |  |  |  |
| 記号*                                                                                                    |              |  |  |  |
| 生年月日* (例 1980/01/01)                                                                                                    |              |  |  |  |
| 性別* 〇男 〇女                                                                                                    |              |  |  |  |
| 個人照合       ログイン画面に戻る         【健診制度に関するお問合せ先】 川崎市職員共済組合       事務局保険係 (         【人力・操作等システムに関するお問合せ先】 パイオコミュニケーションズ (       )         次画面へ |              |  |  |  |
|                                                                                                    | ▲ このページのトップへ |  |  |  |

①記号、番号、続柄、生年月日、性別を入力し「個人照合」ボタンをクリックしてください。すべての項 目は必須となります。

※既に個人照合が行われている場合、エラーメッセージが表示されます。 「ログイン画面に戻る」ボタンをクリックし、ログイン画面へ戻ってください。

| 個人確認ができました。パスワード及び連絡先を入力してください。                   |                  |                                                                       |                                      |   |
|---------------------------------------------------|------------------|-----------------------------------------------------------------------|--------------------------------------|---|
| 氏名                                                | <u> </u>         | ログインID                                                                | 6501000000099(次回より左記ログインIDを入力してください) | Ð |
| パスワード*                                            |                  | (半角                                                                   | 98~15桁の英数字(英字は小文字)を入力してください)         |   |
| パスワード(確認)*                                        |                  | (念の                                                                   | つためもう一度上と同じパスワードを入力してください)           | 9 |
| <ul> <li>あなた様へのごうす)</li> </ul>                    | 車絡先をお知           | 1らせください                                                               | い(健診予約時の登録等のご連絡に利用させていただくことがありま      |   |
| メールアドレス*                                          | ご入力いた;<br>のご登録を; | ご入力いただいたメールアドレスに確認キーを記載したメールを送信させていただきます。すぐに確認できるメールアドレスのご登録をおすすめします。 |                                      |   |
| 連絡先電話番号*                                          | 日中のご連続           | 日中のご連絡が可能なお電話番号をお知らせください。(確認のため代行機関よりお電話させていただくことがございます)              |                                      |   |
| 連絡先郵便番号*                                          |                  |                                                                       |                                      |   |
| 連絡先住所*<br>健診に必要な送付物をお送りすることがあります。送付物が届く住所を入力ください。 |                  |                                                                       |                                      |   |
| 上記の情報を登録しますか?(修正したい場合は下記「登録する」ボタンを押す前に修正してください)   |                  |                                                                       |                                      |   |
|                                                   | 5                | 登録す                                                                   | する 中止する                              |   |

②個人確認が行われると氏名・ログイン ID が表示されます。

ログイン ID は記号(3桁)+番号(8桁)+続柄(2桁)を合わせたものです。(桁数に満たない場合 は、それぞれの先頭に"0"をつけたものとなります。)

③半角 8~15 桁の英数字(英字は小文字)を組み合わせた「パスワード」を入力してください。

④メールアドレスと連絡先の電話番号、住所を入力してください。

※メールアドレスを登録すると、システムからのお知らせやパスワード変更等の確認メールが届きます。

⑤入力が終わりましたら、「登録する」ボタンをクリックしてください。

入力したメールアドレスに確認キーが送信されます。確認キーの照合が成功するまでは登録が完了し ません。

| 浬裕无电詰蕃亏*                                                                                                    | 日中のご連絡が可能なお電話番号をお知らせください。(確認のため代行機関よりお電話させていただくことがございます) |  |
|----------------------------------------------------------------------------------------------------|----------------------------------------------------------|--|
| 連絡先郵便番号*                                                                                                    |                                                          |  |
| 連絡先住所*                                                                                                    | 健診に必要な送付物をお送りすることがあります。送付物が届く住所を入力ください。                  |  |
| 上記の情報を登録しま                                                                                                    | 。<br>ますか?(修正したい場合は下記「登録する」ボタンを押す前に修正してください)              |  |
|                                                                                                    | 登録する 中止する                                                |  |
| 入力いただいたメールアドレスに「確認キー」を送信しました。<br>当画面は開いたままで、メールを送受信し、メールに記載されている「確認キー」を入力し、「照合する」ボタンを押してください。<br>(この時点では登録は完了していません。確認キーを入力し、入力したメールアドレスに誤りがないことを確認してから完了となりま<br>す |                                                          |  |

⑥送信されたメールに記載されている確認キーを入力してください。

⑦「照合する」ボタンを押してください。

確認キーの照合が成功して登録されると、完了メッセージが表示され、「健診のご案内」ボタンが表示されます。

| 連絡先任所*                                                | 健診に必要な送付物をお送りすることがあります。送付物が届く住所を入力ください。 |  |  |  |
|-------------------------------------------------------|-----------------------------------------|--|--|--|
| 初回登録が完了しました。<br>下記のボタンを押して「健診のご案内(健診受診について)」をご確認ください。 |                                         |  |  |  |
| 健診のご案内へ                                               |                                         |  |  |  |

⑧「健診のご案内へ」ボタンをクリックし、健診案内の確認へ進んでください。

2回目以降のログインはトップページから、ログインできます。

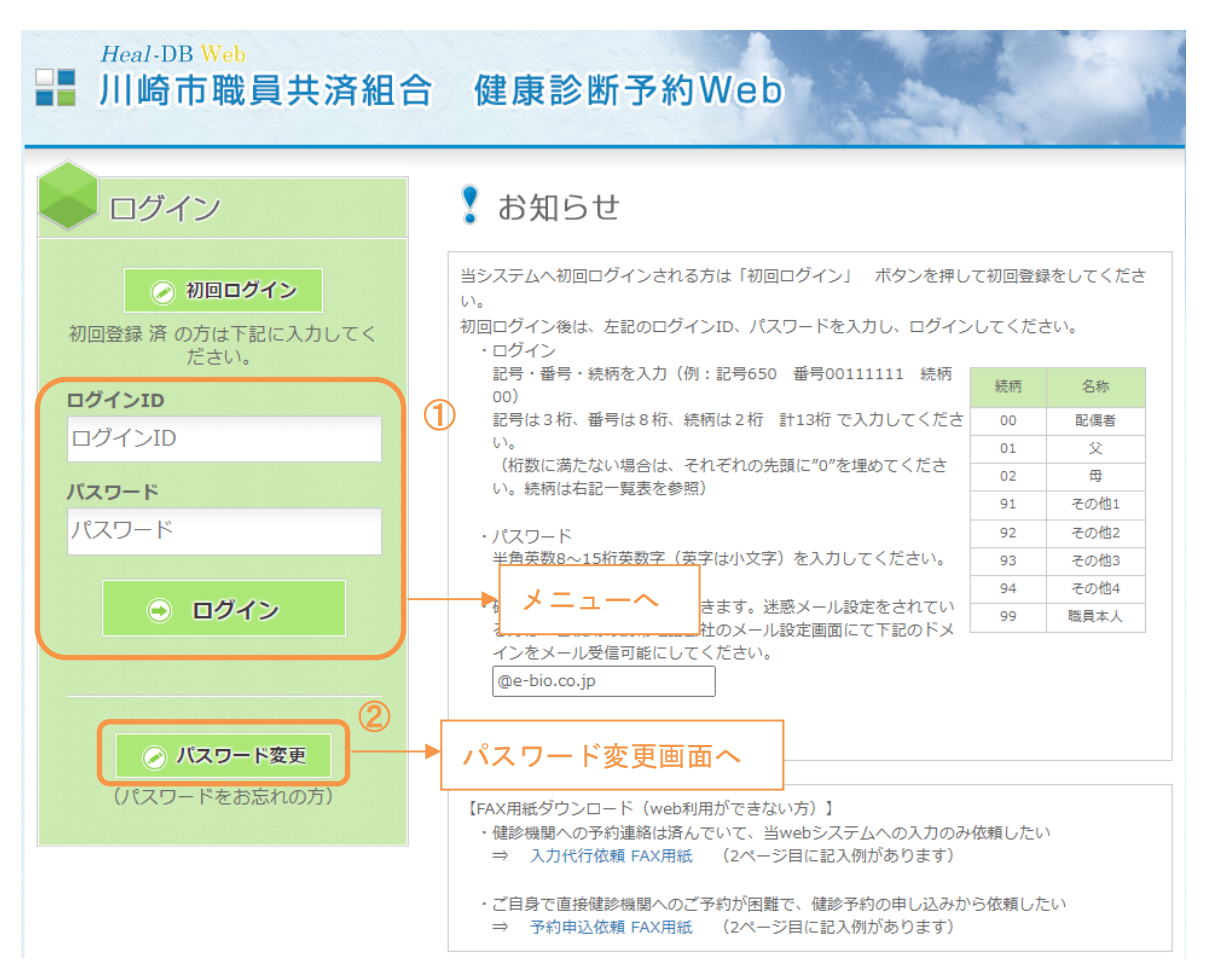

①ログイン ID・パスワードを入力し、「ログイン」ボタンをクリックしてください。

ログイン ID は記号(3桁)+番号(8桁)+続柄(2桁)を合わせたものです。(桁数に満たない場合 は、それぞれの先頭に"0"をつけたものとなります。)

②パスワードをお忘れの場合は「パスワード変更」ボタンをクリックし、パスワード変更を行ってください。(P.40~を参照)

### 1. 健診受診について

ログインした後表示されるメニューです。

| Heal-DB Web                                                                                                    |                                                      |              |  |  |
|----------------------------------------------------------------------------------------------------|------------------------------------------------------|--------------|--|--|
| ログイン中<br>こんにちは。<br>健康 大地 さん<br>あなたの今年度の年度末年端は41歳です<br>ログイン日時<br>2022/01/25 11:26:53<br>前回ログアウト日時<br>2022/01/25 11:17:10                             | ・ メニュー       健診予約申込( 年度)       健診受診案内     ・     次画面へ |              |  |  |
| ご登録のメールアドレス<br>sample@e-bio.co.jp<br>連絡先変更                                                                                                    |                                                      |              |  |  |
| <ul> <li>&gt;&gt;&gt;&gt;&gt;&gt;&gt;&gt;&gt;&gt;&gt;&gt;&gt;&gt;&gt;&gt;&gt;&gt;&gt;&gt;&gt;&gt;&gt;&gt;&gt;&gt;&gt;&gt;&gt;&gt;&gt;&gt;</li></ul> |                                                      |              |  |  |
|                                                                                                    |                                                      | ▲ このページのトップへ |  |  |

①「健診受診案内」ボタンをクリックし、次画面へ進みます。

Copyright  $\ensuremath{\mathbb C}$  Bio Communications inc. All Rights Reserved

#### はじめに健診受診についてをお読みいただき、ご確認ください。

| こ ログイン中                                                          | ▶ 健診受診について                                                                                                    |  |  |  |  |
|------------------------------------------------------------------|----------------------------------------------------------------------------------------------------|--|--|--|--|
| こんにちは。<br>健康 大地 さん<br>あなたの今年度の年度末年齢は41歳です                        | 下記は必ずお読み(ご確認)ください。当ページ下部に「確認」ボタンがありますので、お読みい<br>ただいた後必ず押してください。                                                                                         |  |  |  |  |
| ログイン日時                                                           | ■健診予約申込(■■■年度)                                                                                                    |  |  |  |  |
| 2022/01/27 09:51:12<br>前回ログアウト日時<br>2022/01/27 09:49:39<br>ログアウト | ★ 人間ドック、共済健診、乳がん・子宮がん検診の受診は契約健診機関のみとなります。(契約健診機関の詳細は、Webシステムメニュー「健診機関のご案内」をご参照ください)                                                                     |  |  |  |  |
|                                                                  | ★ 人間ドック、共済健認、乳がん・子宮がん検診は必ず翌年1月末までに受診してください。2月以降の受診                                                                                                    |  |  |  |  |
| ご登録のメールアドレス<br>sample@e-bio.co.jp                                | は、共済組合の補助対象外となり、全額自己負担となりますのでご注意ください。                                                                                                    |  |  |  |  |
| 連絡先変更                                                            | <pre>&gt;&gt;&gt;&gt;&gt;&gt;&gt;&gt;&gt;&gt;&gt;&gt;&gt;&gt;&gt;&gt;&gt;&gt;&gt;&gt;&gt;&gt;&gt;&gt;&gt;&gt;&gt;&gt;&gt;&gt;&gt;&gt;&gt;&gt;&gt;</pre> |  |  |  |  |
| ►×=-                                                             | (a) 受診方法のご案内   (Adobe Acrobat Reader 機能で印刷が可能です)                                                                                                    |  |  |  |  |
| ▶ 健診機関案内                                                         |                                                                                                    |  |  |  |  |
| >>> メール受信履歴                                                      | 用紙を出力し、予約内容を記入し、予約入力に備えてくだ<br>b 申込内容記入用紙 ▶ さい。                                                                                                    |  |  |  |  |
| » FAQ・お問合せ                                                       | (Adobe Acrobat Reader 機能で印刷が可能です)                                                                                                    |  |  |  |  |
|                                                                  | c 健診コース・項目のご案内 →<br>健診コースごとの検査項目やオプション検査の受診要件等<br>をご確認いただけます。<br>(Adobe Acrobat Reader 機能で印刷が可能です)                                                      |  |  |  |  |
|                                                                  | d 健診機関のご案内 ▶ 契約健診機関の詳細な情報をご確認いただけます。なお、<br>京浜保健衛生協会で受診を希望される方は申込方法が異な<br>りますので、健診機関のご案内をご確認ください。                                                        |  |  |  |  |
|                                                                  |                                                                                                    |  |  |  |  |
|                                                                  | 上記a〜dの内容を開き、その内容を確認されましたら確認ボタンを押してください<br>確認                                                                                                    |  |  |  |  |
|                                                                  | ご不明な点・お問合せ先                                                                                                    |  |  |  |  |
|                                                                  | 【健診制度に関するお問合せ先】<br>川崎市職員共済組合 事務局保険係(                                                                                                    |  |  |  |  |
|                                                                  | 】<br>【入力・操作等システムに関するお問合せ先】<br>パイオコミュニケーションズ(                                                                                                    |  |  |  |  |
|                                                                  | メニューに戻る                                                                                                    |  |  |  |  |

②各メニューボタンをクリックし、案内を確認してください。「受診方法のご案内」「申込内容記入用紙」「健診コース・項目のご案内」は Adobe Acrobat Reader で印刷できます。

③②の案内を確認したら、「確認」ボタンをクリックしてください。
※確認ボタンをクリックしないと、予約内容入力のメニューが表示されません。

④確認ボタンクリック後は、「メニューに戻る」ボタンよりメニュー画面に戻り、健診予約内容の入力 へ進んでください。

Copyright  ${\mathbb G}$  Bio Communications inc. All Rights Reserved

### 2. 健診予約内容の入力をする

健診受診案内の確認が完了し、メニューへ戻ると表示される画面です。

| Heal-DB Web<br>▋▋┃川崎市職員共済組合 健康診断予約Web                                                                                   |              |
|----------------------------------------------------------------------------------------------------|--------------|
| <ul> <li>          ・ Cruchelee         ・ Cruchelee         びасирокания на на на на на на на на на на на на на</li></ul> | ▲ このページのトップへ |

①「予約内容入力」ボタンをクリックし、次画面へ進みます。

Copyright © Bio Communications inc. All Rights Reserved

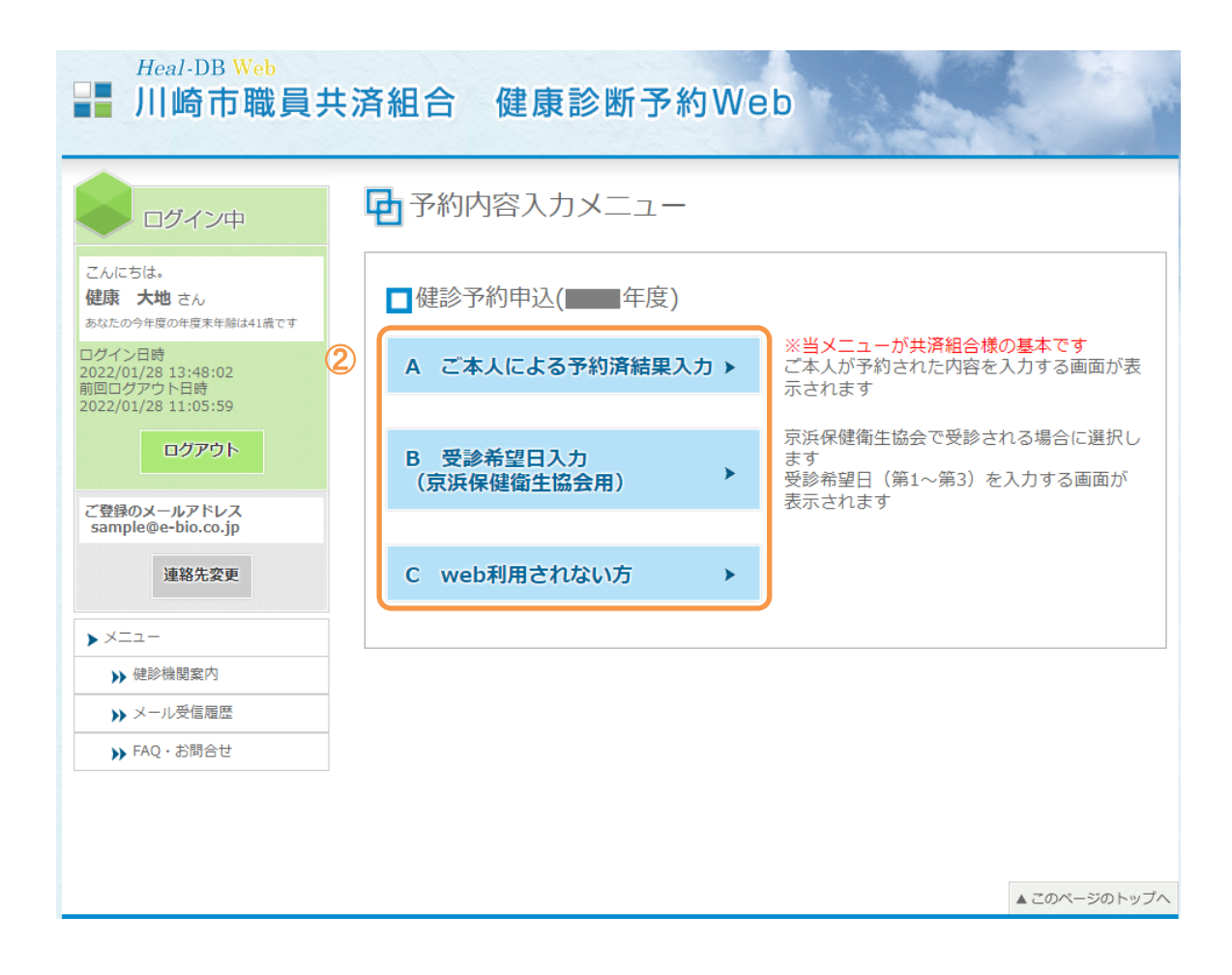

②ご自身にあった予約内容入力のメニューをクリックしてください。

Copyright  $\ensuremath{\mathbb{C}}$  Bio Communications inc. All Rights Reserved

# ■ご自身で健診機関へ健診予約連絡済の方

Copyright © Bio Communications inc. All Rights Reserved

# 1. 健診予約内容入力 1-1. 【健診予約連絡済】健診予約内容を入力する前に

➡ 予約内容入力メニュー

| ■健診予約申込(■■年度)              | _ (1)                                                             |      |
|----------------------------|-------------------------------------------------------------------|------|
| A ご本人による予約済結果入力 ▶          | ※当メニューが共済組合様の基本です<br>ご本人が予約された内容を入力する画面が表示されます                    | 次画面へ |
| B 受診希望日入力<br>(京浜保健衛生協会用) ▶ | -<br>京浜保健衛生協会で受診される場合に選択し<br>ます<br>受診希望日(第1~第3)を入力する画面が<br>表示されます |      |
| C web利用されない方 >             |                                                                   |      |

①予約内容入力メニューにて、「A ご本人による予約済結果入力」ボタンをクリックし、次画面へ進み ます

| Heal-DB Web                                                       | 共済組合 健康診断予約We                                                           | b                                        |  |  |
|-------------------------------------------------------------------|-------------------------------------------------------------------------|------------------------------------------|--|--|
| ログイン中 健診予約内容を入力する前に                                               |                                                                         |                                          |  |  |
| こんにちは。<br><b>健康 由芽</b> さん<br>あなたの今年度の年度末年船は41歳です                  | ※ 健診予約入力する前に、健診機関に予<br>メニューの健診受診案内から、受診方法、検査項<br>たうえで、健診機関へのご予約をお願いします。 | 約していただく必要があります。<br>目、健診機関の各ご案内をよくお読みいただい |  |  |
| ログイン日時<br>2022/01/27 09:56:55<br>前回ログアウト日時<br>2022/01/27 09:56:47 | 案内を確                                                                    | 認する                                      |  |  |
| ログアウト<br>ご登録のメールアドレス                                              | 健診機関への予約は済んでいますか?                                                       | 健診予約内容の入力両面へ進んでください                      |  |  |
| sample@e-bio.co.jp<br>連絡先変更                                       | まだ予約をしていない方は、「いいえ」をクリッ<br>(「いいえ」をクリックすると、メニュー画面へ                        | (クしてください。<br>移動します。)                     |  |  |
| <ul> <li>▶ メニュー</li> <li>▶ 健診機関案内</li> </ul>                      | (tv                                                                     | いいえ                                      |  |  |
| <ul> <li>&gt;&gt; メール受信履歴</li> <li>&gt;&gt; FAQ・お問合せ</li> </ul>   |                                                                         |                                          |  |  |
|                                                                   | 次画面へ                                                                    |                                          |  |  |
|                                                                   |                                                                         | ▲ このページのトップへ                             |  |  |

②ご自身で健診機関への予約が済んでいる場合は「はい」を選択して次画面に進みます。

※健診機関への予約が済んでいない場合は、必ず予約を済ませてから次画面に進むようにして ください。

Copyright  $\ensuremath{\mathbb{C}}$  Bio Communications inc. All Rights Reserved

### 1-2. 【健診予約連絡済】ご本人による予約済結果の入力

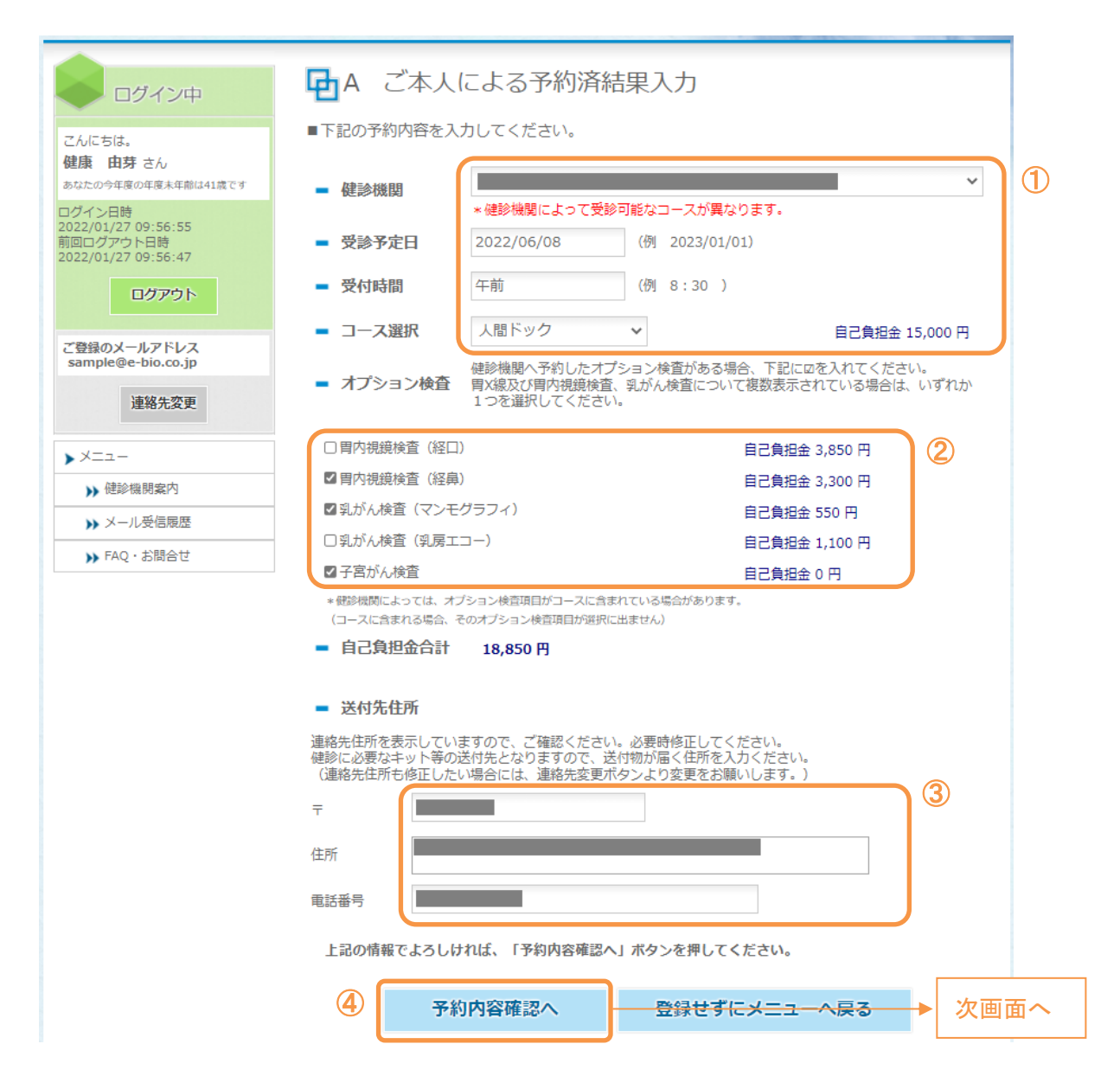

#### 健診予約内容を入力する前に、必ず健診機関への予約を済ませておいてください。

ここでは、健診機関に予約した内容の入力をします。

①健診受診の予約をした健診機関、受診予定日、受付時間(任意)、健診コースを選択してください。

②オプション検査を受診する場合は、チェックボックスをクリックしてください。

(健診機関と受診予定日と健診コースを選択するとチェックボックスが表示されます。)

※オプション検査は、健診コース・年齢・性別等により、表示される内容が異なります。

※胃検査(胃X線検査、胃内視鏡検査)または乳がん検査対象の方は、複数選択肢がある場合、表示 されている中からそれぞれ1つのみを選択してください。(複数選択はできません)

#### ③送付先住所を入力してください。

健診に必要なキット等の送付先となりますので、送付物が届く住所を入力するようにしてください。

④「予約内容確認へ」ボタンをクリックし、次画面へ進みます。

|                                            | ➡予約內容確認                             |                                                                             |  |  |  |
|--------------------------------------------|-------------------------------------|-----------------------------------------------------------------------------|--|--|--|
| こんにちは。<br>健康 由芽 さん                         | <ul> <li>入力された<br/>内容をご研</li> </ul> | モ予約内容は以下の通りです。<br>確認いただき、よろしければ「登録する」ボタンを押してください。                           |  |  |  |
| あなたの今年度の年度末年齢は41歳です                        | 健診機関                                |                                                                             |  |  |  |
| ログイン日時<br>2022/01/26 13:12:53              | 受診予定日                               | 2022年06月08日 (水)                                                             |  |  |  |
| 前回ログアウト日時<br>2022/01/26 12:01:45           | 受付時間                                | 午前                                                                          |  |  |  |
| ログアウト                                      | 健診コース                               | 人間ドック                                                                       |  |  |  |
| ご登録のメールアドレス<br>sample@e-bio.co.jp<br>運絡先変更 |                                     | 問診,病歴聴取<br>医師診察<br>結果説明,生活指導<br>身体計測                                        |  |  |  |
|                                            |                                     | 視力検査                                                                        |  |  |  |
| ▶×==-                                      |                                     | 眼底検査<br>                                                                    |  |  |  |
| ▶ 健診機関案内                                   |                                     | 聴力検査                                                                        |  |  |  |
| ▶ メール受信履歴                                  |                                     | 胸間2X線<br>血圧                                                                 |  |  |  |
| ▶ FAQ · お問合せ                               | 検査項目                                | 心電図                                                                         |  |  |  |
|                                            |                                     | 加算<br>血算<br>肝機能検査<br>脂質代謝<br>増代謝<br>腎機能検査<br>腹部エコー<br>大腸がん検査(便替血)<br>特定健康診査 |  |  |  |
|                                            | オプション検査                             | 胃内視鏡検査(経島)<br>乳がん検査(マンモグラフィ)<br>子宮がん検査                                      |  |  |  |
|                                            | 自己負担金                               | 18,850円                                                                     |  |  |  |
|                                            | 送付先住所                               |                                                                             |  |  |  |
|                                            | 当日は健診機                              | 関窓口で組合員証をご提示ください。                                                           |  |  |  |
|                                            |                                     | 登録する内容入力に戻る                                                                 |  |  |  |

⑤入力内容を確認し「登録する」ボタンをクリックしてください。予約内容の登録が完了します。

#### 2. 健診予約内容の確認・キャンセル 2-1. 【健診予約連絡済】メニューから予約内容照会を選択する

健診予約内容を登録すると、メニューから予約内容照会が選択できるようになります。

| Heal-DB Web<br><b>川崎市職員</b> 共 | ţ済組合 健康診断予約Web                                                                                                  |              |
|-------------------------------|----------------------------------------------------------------------------------------------------|--------------|
|                               | <ul> <li>・ 大二ユー</li> <li>● 健診予約申込( 年度)</li> <li>● 健診受診案内 ( ア約内容照会・キャンセル ) ( 大画面へ)</li> <li>予約内容の変更 )</li> </ul> |              |
|                               |                                                                                                    | ▲ このページのトップへ |

「予約内容照会・キャンセル」ボタンをクリックします。

Copyright  $\ensuremath{\mathbb{C}}$  Bio Communications inc. All Rights Reserved

### 2-2. 【健診予約連絡済】予約内容の照会・キャンセル

予約内容が表示されるので内容を確認します。

|                                                                                            | 日子約内            | ➡予約内容確認                                                                                                    |  |  |  |
|--------------------------------------------------------------------------------------------|-----------------|----------------------------------------------------------------------------------------------------|--|--|--|
| 2 h.C.5.4.                                                                                 | - 入力された         | 三予約内容は以下の通りです。                                                                                                    |  |  |  |
| <b>健康 由芽</b> さん                                                                            | 健診機関            |                                                                                                    |  |  |  |
| あなたの今年度の年度末年齢は41歳です                                                                        | 受診予定日           | 2022年06月08日(水)                                                                                                    |  |  |  |
| 2022/01/26 13:12:53<br>前回ログアウト日時                                                           | 受付時間            | 午前                                                                                                    |  |  |  |
| 2022/01/26 12:01:45                                                                        | 健診コース           | 人間ドック                                                                                                    |  |  |  |
| ログアウト ご登録のメールアドレス<br>sample@e-bio.co.jp 運綿先変更 メニュー 》 ば診視閲案内 》 メール受信閲歴 》 メール受信閲歴 》 FAQ・お問合せ | 検査項目            | <ul> <li>問診・病歴聴取</li> <li>医師診察</li> <li>結果説明・生活指導</li> <li>身体計測</li> <li>視力検査</li> <li>眼医検査</li> <li>眼E検査</li> <li>聴力検査</li> <li>胸部X線</li> <li>血圧</li> <li>心毛四</li> <li>尿検査</li> <li>血算</li> <li>肝機能検査</li> <li>脂質代謝</li> <li>時代謝</li> <li>腎機能検査</li> <li>腹部にコー</li> <li>大腸がん検査(便笛血)</li> <li>検索体理会の者</li> </ul> |  |  |  |
|                                                                                            | オプション検査         | 胃内視鏡検査 (経島)<br>乳がん検査 (マンモグラフィ)<br>子宮がん検査                                                                                                    |  |  |  |
|                                                                                            | 自己負担金           | 18,850円                                                                                                    |  |  |  |
|                                                                                            | 送付先住所<br>当日は健診機 | 関窓口で組合員証をご提示ください。                                                                                                    |  |  |  |
|                                                                                            |                 | メニューに戻る この予約をキャンセルする ①                                                                                                    |  |  |  |
|                                                                                            |                 |                                                                                                    |  |  |  |

①表示されている予約内容をキャンセルする場合は、「この予約をキャンセルする」ボタンをクリックしてください。

予約内容をキャンセルする旨の確認メッセージが表示されます。予約内容をキャンセルする場合は、 「OK」ボタンをクリックしてください。

※予約内容をキャンセルしても、健診機関へのキャンセルは行われません。必ず健診機関へ電話し、キャンセルの連絡をしてください。

# 3. 健診予約内容の変更 <u>3-1</u>. 【健診予約連絡済】メニューから予約内容の変更を選択する

健診予約内容を登録すると、メニューから予約内容照会が選択できるようになります。

| Heal-DB Web<br>計 川崎市職員共                                           | 済組合 健康診断予約Web    |       |
|-------------------------------------------------------------------|------------------|-------|
| ログイン中                                                             | <b>ロ</b> メニュー    |       |
| こんにちは。<br><b>健康 由芽</b> さん<br>あなたの今年度の年度末年隙は41歳です                  | ■健診予約申込(■■年度)    |       |
| ログイン日時<br>2022/01/26 13:12:53<br>前回ログアウト日時<br>2022/01/26 12:01:45 | 健診受診案内 ▶         |       |
| ログアウト                                                             | 予約内容照会・キャンセル ▶   |       |
| ご登録のメールアドレス<br>sample@e-bio.co.jp<br>連絡先変更                        | ● 予約内容の変更 → 次画面へ |       |
| ►×==-                                                             |                  |       |
| ▶ 健診機関案内                                                          |                  |       |
| ▶ メール受信履歴                                                         |                  |       |
| ▶ FAQ·お問合せ                                                        |                  |       |
|                                                                   | ▲ このページ          | のトップへ |

①「予約内容の変更」ボタンをクリックします。

Copyright  $\[mathbb{C}$  Bio Communications inc. All Rights Reserved

### 3-2. 【健診予約連絡済】健診予約内容を変更する前に

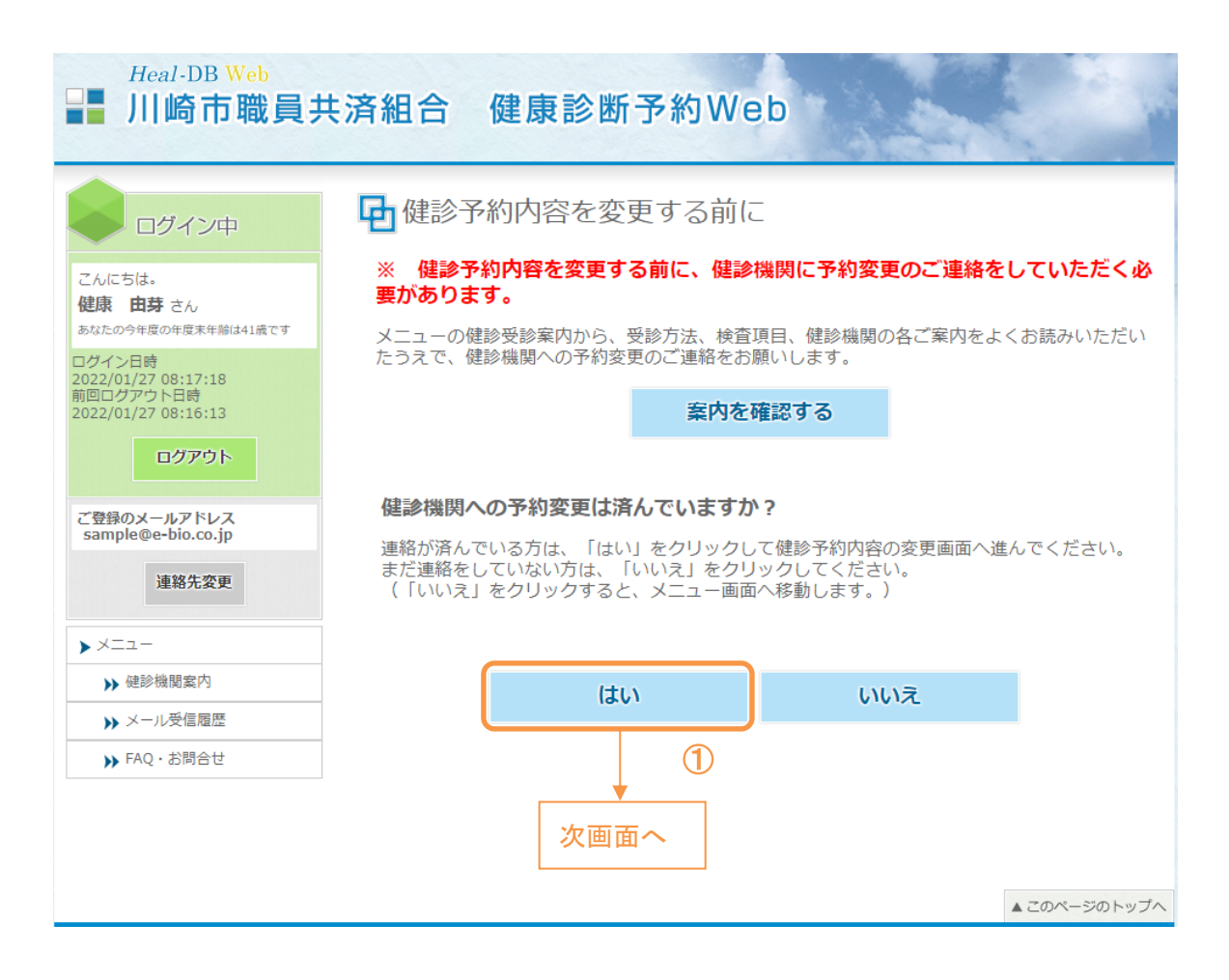

ご自身で健診機関への変更連絡が済んでいる場合は、「はい」を選択して次画面に進みます。

※健診機関への変更連絡が済んでいない場合は、必ず変更連絡を済ませてから次画面 に進むようにしてください。

 $Copyright \ {\Bbb C} \ Bio \ Communications \ inc. \ All \ Rights \ Reserved$ 

### 3-3. 【健診予約連絡済】健診予約内容の変更

|                                                                                        | <b>一</b> 健診予約内                                                 | 容の変更                                                  |                                               |                                         |                         |
|----------------------------------------------------------------------------------------|----------------------------------------------------------------|-------------------------------------------------------|-----------------------------------------------|-----------------------------------------|-------------------------|
| こんにちは。<br>健康 由券 さん<br>あなたの今年度の年度未年齢は41歳です<br>ログイン日時<br>2022/01/27 08:17:18<br>物回口グロジロ時 | 現在の予約内容を表示し<br>予約入力していた内容?<br>い。<br>※健診機関、健診コーン<br>ので、再度、オプション | しています。<br>を変更する場合は、3<br>スを変更した場合は、<br>ン検査の登録内容をさ      | 変更内容を入力して「<br>選択できるオプショ<br>ご確認ください。           | 変更登録」ボタンを<br>ン検査が変わる可能                  | と押してくださ<br>8性があります      |
| 2022/01/27 08:16:13<br>ログアウト                                                           | - 健診機関                                                         | *健診機関によって受                                            | 診可能なコースが <b>異</b> なり                          | ます。                                     |                         |
| ご登録のメールアドレス<br>sample@e-bio.co.jp                                                      | ■ 受診予定日                                                        | 2022/06/08                                            | (例 2023/01/01)                                | )                                       |                         |
| 連絡先変更                                                                                  | <ul> <li>受付時間</li> <li>コース選択</li> </ul>                        | 12:00~12:30                                           | (例 8:30)                                      | 自己負担                                    | 金 15.000 円              |
| メニュー       メニュー       後診機関案内        メール受信履歴                                            | ■ オプション検査                                                      | 健診機関へ予約したオ<br>健診機関、健診コース<br>胃X線及び胃内視鏡検査<br>1つを選択してくださ | プション検査がある場合<br>を変更した場合は、再度<br>乳がん検査について<br>い。 | 、下記に回を入れてく<br>、登録内容をご確認く<br>複数表示されている場合 | ださい。<br>ださい。<br>さは、いずれか |
| ▶ FAQ · お問合せ                                                                           | □ 胃内視鏡検査 (経口)                                                  |                                                       | Ē                                             | 自己負担金 3,850 円                           |                         |
|                                                                                        | ☑ 胃内視鏡検査 (経鼻)                                                  |                                                       | E                                             | 自己負担金 3,300 円                           |                         |
|                                                                                        | □乳がん検査(マンモク                                                    | ブラフィ)                                                 | E                                             | 自己負担金 550 円                             |                         |
|                                                                                        | ☑ 乳がん検査(乳房エコー)                                                 |                                                       | 自己負担金 1,100 円                                 |                                         |                         |
|                                                                                        | ☑ 子宮がん検査                                                       |                                                       | E                                             | 自己負担金 0 円                               |                         |
|                                                                                        | * 健診機関によっては、オブ<br>(コースに含まれる場合、そ<br><b>自己負担金合計</b>              | ション検査項目がコースに含<br>のオブション検査項目が選択<br>19,400 円            | まれている場合があります。<br>に出ません)                       |                                         |                         |
|                                                                                        | 送付先住所<br>連絡先住所を表示していま<br>健参に必要なキット等の設<br>(連絡先住所も修正した)          | はすので、ご確認くださ<br>≤付先となりますので、≦<br>1場合には、連絡先変更            | い。必要時修正してくだ<br>送付物が届く住所を入力<br>ンより変更をお願い       | さい。<br>ください。<br>します。)                   |                         |
|                                                                                        |                                                                |                                                       |                                               |                                         |                         |
|                                                                                        | 電話番号                                                           |                                                       |                                               |                                         | J                       |
|                                                                                        | 上記の情報で変更して、<br>(変更内容は必ず受診                                      | <b>よろしいですか。</b><br>前に、ご自身で、健診                         | 幾期に連絡してください                                   | ), )                                    |                         |
|                                                                                        |                                                                | メニューに戻る                                               | 変更                                            | 登録確認                                    | (2) 次画面へ                |

①現在の予約内容が表示されるので、変更内容を入力してください。

※健診機関の変更がある場合には、受診する健診機関を選択し直してください。

※変更先が京浜保健衛生協会の場合、一旦予約のキャンセルを行い、改めて予約内容入力【B 受診希 望日入力】を行ってください。(予約のキャンセル方法については P.22~、京浜保健衛生協会での予約内 容入力方法は P.28~を参照)

②予約内容を変更すると、「変更登録確認」ボタンが表示されます。内容を変更後、「変更登録確認」ボタンをクリックし、次画面へ進みます。

Copyright  $\ensuremath{\mathbb C}$  Bio Communications inc. All Rights Reserved

| ● 予約内容確認                                                                                       |                                     |                                                                                                    |  |  |
|------------------------------------------------------------------------------------------------|-------------------------------------|----------------------------------------------------------------------------------------------------|--|--|
| こんにちは。<br>健康 由芽 さん                                                                             | <ul> <li>入力された<br/>内容をご研</li> </ul> | <ul> <li>入力された予約内容は以下の通りです。</li> <li>内容をご確認いただき、よろしければ「登録する」ボタンを押してください。</li> </ul>                                                                                                  |  |  |
| あなたの今年度の年度末年齢は41歳です                                                                            | 健診機関                                |                                                                                                    |  |  |
| ログイン日時<br>2022/01/27 08:17:18                                                                  | 受診予定日                               | 2022年06月08日 (水)                                                                                                    |  |  |
| 前回ログアウト日時<br>2022/01/27 08:16:13                                                               | 受付時間                                | 12:00~12:30                                                                                                    |  |  |
| ログアウト                                                                                          | 健診コース                               | 人間ドック                                                                                                    |  |  |
| ご登録のメールアドレス<br>sample@e-bio.co.jp<br>連絡先変更<br>> メニュー<br>>> 健診機関案内<br>>> メール受信服歴<br>>> FAQ・お問合せ | 検査項目                                | 問診・病歴聴取<br>医師診察<br>結果説明・生活指導<br>身体計測<br>視力検査<br>眼底検査<br>眼底検査<br>眼正検査<br>随節23線<br>血圧<br>心電図<br>尿検査<br>血算<br>肝機能検査<br>脂質代謝<br>腎機能検査<br>階質代謝<br>평機能検査<br>関節エーー<br>大腸がん検査(便階血)<br>特定健実診査 |  |  |
|                                                                                                | オプション検査                             | 胃内視鏡検査 (経島)<br>乳がん検査 (乳房エコー)<br>子宮がん検査                                                                                                    |  |  |
|                                                                                                | 自己負担金                               | 19,400円                                                                                                    |  |  |
|                                                                                                | 送付先住所                               |                                                                                                    |  |  |
|                                                                                                | 当日は健診機                              | 関窓口で組合員証をご提示ください。<br>3                                                                                                    |  |  |
|                                                                                                |                                     | 登録する内容入力に戻る                                                                                                    |  |  |

③入力内容を確認し「登録する」ボタンをクリックしてください。予約内容の変更登録が完了します。

Copyright © Bio Communications inc. All Rights Reserved

#### 1. 健診予約内容入力 1-1. 【京浜保健衛生協会】メニューから京浜保健衛生協会用の入 \_\_\_\_\_力を選択する

➡予約内容入力メニュー

| ■健診予約申込(■■■年度)             |                                                              |      |
|----------------------------|--------------------------------------------------------------|------|
| A ご本人による予約済結果入力 ▶          | ※当メニューが共済組合様の基本です<br>ご本人が予約された内容を入力する画面が表<br>云されます<br>(1)    |      |
| B 受診希望日入力<br>(京浜保健衛生協会用) ▶ | 京浜保健衛生協会で受診される場合に選択し<br>ます<br>受診希望日(第1~第3)を入力する画面が<br>表示されます | 次画面へ |
| C web利用されない方 >             |                                                              |      |

①予約内容入力メニューにて、「B 受診希望日入力(京浜保健衛生協会用)」ボタンをクリックし、次 画面へ進みます。

※一度希望した日程で予約が取れず、再申込みとなる方もこちらより進んでください。

### 1-2. 【京浜保健衛生協会】健診受診希望日の入力

|                                            | Ⅰ ● B 受診希望日入力(京浜保健衛生協会用)                  |                                                    |                                                  |            |  |
|--------------------------------------------|-------------------------------------------|----------------------------------------------------|--------------------------------------------------|------------|--|
| こんにちは。                                     | ■下記の申込内容を入                                | カしてください。                                           |                                                  |            |  |
| 健康 恵 さん<br>あなたの今年度の年度末年齢は41歳です             | - 健診機関                                    |                                                    |                                                  | · (1)      |  |
| ログイン日時<br>2022/01/27 08:49:01<br>前回ログアウト日時 | ■ コース選択                                   | 人間ドック                                              | ▶ 自己負担                                           | 金 15,000 円 |  |
| ログアウト                                      | ■ 受診希望日                                   | 第1希望 2022/05/16                                    | (例 2023/01/01)                                   |            |  |
| ご登録のメールアドレス<br>sample@e-bio.co.jp          |                                           | 第2帝室 2022/05/23<br>第3希望 2022/06/01                 |                                                  |            |  |
| 運絡先変更                                      |                                           | *受診希望日は2か月以降先<br>*上記希望日をベースに予約<br>絡いたします。          | の日付を入力ください。<br>別日を調整しますが、希望日に沿えない場合              | 合は別途ご連     |  |
| x=1-                                       | ■ オプション検査                                 | ■X線及び軍内視鏡検査、乳<br>1つを選択してください。                      | がん検査について複数表示されている場合                              | まし いずれか    |  |
| ▶ 健診機関案内                                   | ■ 胃内視鏡検査(経口)                              | ])                                                 | 自己負担金 3,850 円                                    | <b>D</b> 2 |  |
| ▶ メール受信履歴                                  | □ 胃内視鏡検査(経島                               | 1)                                                 | 自己負担金 3,300 円                                    | -          |  |
| ▶ FAQ·お問合せ                                 | ■乳がん検査(マンモ)                               | グラフィ)                                              | 自己負担金 550 円                                      |            |  |
|                                            | □乳がん検査(乳房エ                                | II-)                                               | 自己負担金 1,100 円                                    |            |  |
|                                            | ☑ 子宮がん検査                                  |                                                    | 自己負担金 0 円                                        |            |  |
|                                            | *健診機関によっては、オ<br>(コースに含まれる場合、-             | ブション検査項目がコースに含まれて<br>そのオブション検査項目が選択に出ま             | いる場合があります。<br>せん)                                |            |  |
|                                            | - 自己負担金合計                                 | 19,400 円                                           |                                                  |            |  |
|                                            |                                           |                                                    |                                                  |            |  |
|                                            | - 送付先住所                                   |                                                    |                                                  |            |  |
|                                            | 連絡先住所を表示してい<br>健診に必要なキット等の<br>(連絡先住所も修正した | ますので、ご確認ください。必<br>送付先となりますので、送付物<br>い場合には、連絡先変更ボタン | 3要時修正してください。<br>刎が届く住所を入力ください。<br>√より変更をお願いします。) |            |  |
|                                            | ₸                                         |                                                    |                                                  | ]3         |  |
|                                            | 住所                                        |                                                    |                                                  |            |  |
|                                            | 電話番号                                      |                                                    |                                                  | J          |  |
|                                            | 上記の情報でよろした                                | ければ、「申込内容確認へ」オ                                     | ボタンを押してください。                                     |            |  |
|                                            | ④ 申2                                      | 込内容確認へ                                             | 登録せずにメニューへ戻る                                     |            |  |

#### <u>京浜保健衛生協会での受診を希望される方は、健診機関へは予約連絡せずに、ここから健診受診の申込</u> <u>をしてください。</u>

※京浜保健衛生協会以外での受診を希望される方は、ご自身で健診機関へ予約連絡し、予約済の内容を 入力してください。(P.18~を参照)

①健診機関(京浜保健衛生協会)、健診コース、受診希望日(第1希望~第3希望)を選択してください。

②オプション検査を希望する場合は、チェックボックスをクリックしてください。

(健診機関と健診コースを選択するとチェックボックスが表示されます。)

※オプション検査は、健診コース・年齢・性別等により、表示される内容が異なります。

Copyright © Bio Communications inc. All Rights Reserved

※胃検査(胃X線検査、胃内視鏡検査)または乳がん検査対象の方は、複数選択肢がある場合、表示 されている中からそれぞれ1つのみを選択してください。(複数選択はできません)

③送付先住所を入力してください。

健診に必要なキット等の送付先となりますので、送付物が届く住所を入力するようにしてください。

④「申込内容確認へ」ボタンをクリックし、次画面へ進みます。

|                                                               | Ⅰ ● 申込内容確認                          |                                                                                                    |               |       |  |
|---------------------------------------------------------------|-------------------------------------|----------------------------------------------------------------------------------------------------|---------------|-------|--|
| こんにちは。<br>健康 恵 さん                                             | <ul> <li>入力された<br/>内容をご確</li> </ul> | E申込内容は以下の通りです。<br>確認いただき、よろしければ                                                                                                    | 「登録する」ボタンを押して | ください。 |  |
| あなたの今年度の年度末年齢は41歳です                                           | 健診機関                                |                                                                                                    |               |       |  |
| ログイン日時<br>2022/01/27 08:49:01<br>前回ログアウト日時                    | 健診コース                               | 人間ドック                                                                                                    |               |       |  |
| ログアウト                                                         | 受診希望日                               | 第1希望:2022年05月16日 (月)<br>第2希望:2022年05月23日 (月)<br>第3希望:2022年06月01日 (水)                                                                                                    |               |       |  |
| ご登録のメールアドレス<br>sample@e-bio.co.jp                             | 予約決定日                               |                                                                                                    |               |       |  |
| 迷ニュー         )) 健診機関案内         )) メール受信限歴         )) FAQ・お問合せ | 検査項目                                | 問診,病医聴取<br>医師診察<br>結果試測<br>視力検査<br>眼底検査<br>眼丘検査<br>眼丘検査<br>眼正力検査<br>脚部X線<br>血電型<br>応検査<br>血等<br>所機能検査<br>脂質<br>能検査<br>脂質<br>能検査<br>脂等代謝<br>特徴能検査<br>換部工コー<br>大腸がん検査(便替血)<br>特定健康診査 |               |       |  |
|                                                               | オプション検査                             | 胃内視鏡検査 (経口)<br>乳がん検査 (マンモグラフィ)<br>子宮がん検査                                                                                                    |               |       |  |
|                                                               | 自己負担金                               | 19,400円                                                                                                    |               |       |  |
|                                                               | 送付先住所                               |                                                                                                    |               |       |  |
|                                                               | 当日は健診機                              | 関窓口で組合員証をご提示くださ                                                                                                    | 5             |       |  |
|                                                               |                                     | 登録する                                                                                                    | 内容入力に戻る       |       |  |

⑤入力内容を確認し「登録する」ボタンをクリックしてください。申込内容の登録が完了します。

バイオコミュニケーションズにて日程等の調整を行います。京浜保健衛生協会での受診を希望される 場合には、予約結果は、予約受付締切後約1週間~10日程度でメールにてご連絡差し上げます。予約 結果の連絡をお待ちください。

残念ながらご希望の日程で予約が取れなかった場合には、再度受診希望日入力から再申込みください。(P.29~参照)

なお、京浜保健衛生協会での受診を希望される場合、予約確定後の健診コースおよびオプション検査 項目の変更は原則不可となりますので、ご留意ください。

Copyright  $\ensuremath{\mathbb{C}}$  Bio Communications inc. All Rights Reserved

#### 2. 健診予約内容の確認・日程変更・キャンセル 2-1. 【京浜保健衛生協会】メニューから予約内容照会を選択する

健診予約申込内容を登録すると、メニューから予約内容照会が選択できるようになります。

| Heal-DB Web                                                                                                    | キ済組合 健康診断予約Web                                                                                          |       |
|----------------------------------------------------------------------------------------------------|----------------------------------------------------------------------------------------------------|-------|
| <ul> <li>□グイン中</li> <li>こんにちは。</li> <li>健康 恵 さん</li> <li>あなたの今年度の年度末年齢は41歳です</li> <li>□グイン日時</li> <li>2022/01/27 10:22:31</li> <li>前回ログアウト日時</li> <li>2022/01/27 09:45:18</li> <li>□グアウト</li> <li>ご登録のメールアドレス</li> <li>sample@e-bio.co.jp</li> <li>連絡先変更</li> <li>&gt; メニュー</li> <li>&gt; 注参機關案内</li> <li>&gt; メール受信履歴</li> <li>&gt; テAQ・お問合せ</li> </ul> | <ul> <li>・</li> <li>・</li> <li>・</li> <li>・</li> <li>・</li> <li>・</li> <li>・</li> <li>(次回面へ)</li> </ul> |       |
|                                                                                                    | ▲ このページの                                                                                                | 0トップへ |

①「予約内容照会」ボタンをクリックします。

Copyright  $\[mathbb{C}$  Bio Communications inc. All Rights Reserved

#### 2-2. 【京浜保健衛生協会】予約申込内容の照会

#### 申込内容が表示されるので内容を確認します。

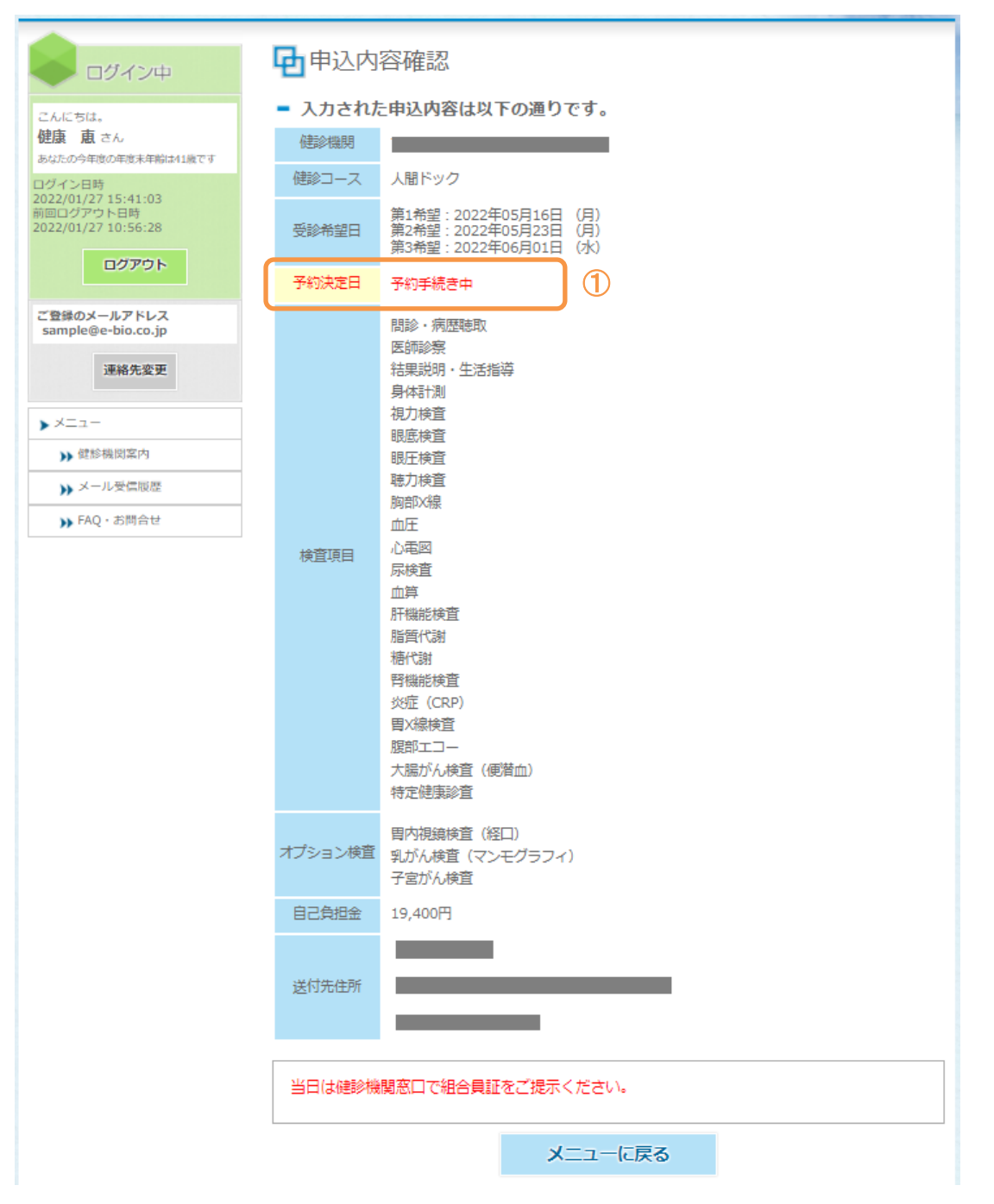

①予約確定の連絡が来るまでは「予約手続き中」と表示されます。予約結果の連絡をお待ちください。 ※予約手続き中の日程変更・キャンセル等は web システムではできません。

### 2-3. 【京浜保健衛生協会】予約内容の日程変更・キャンセル申込

#### 予約確定連絡後に表示される画面です。

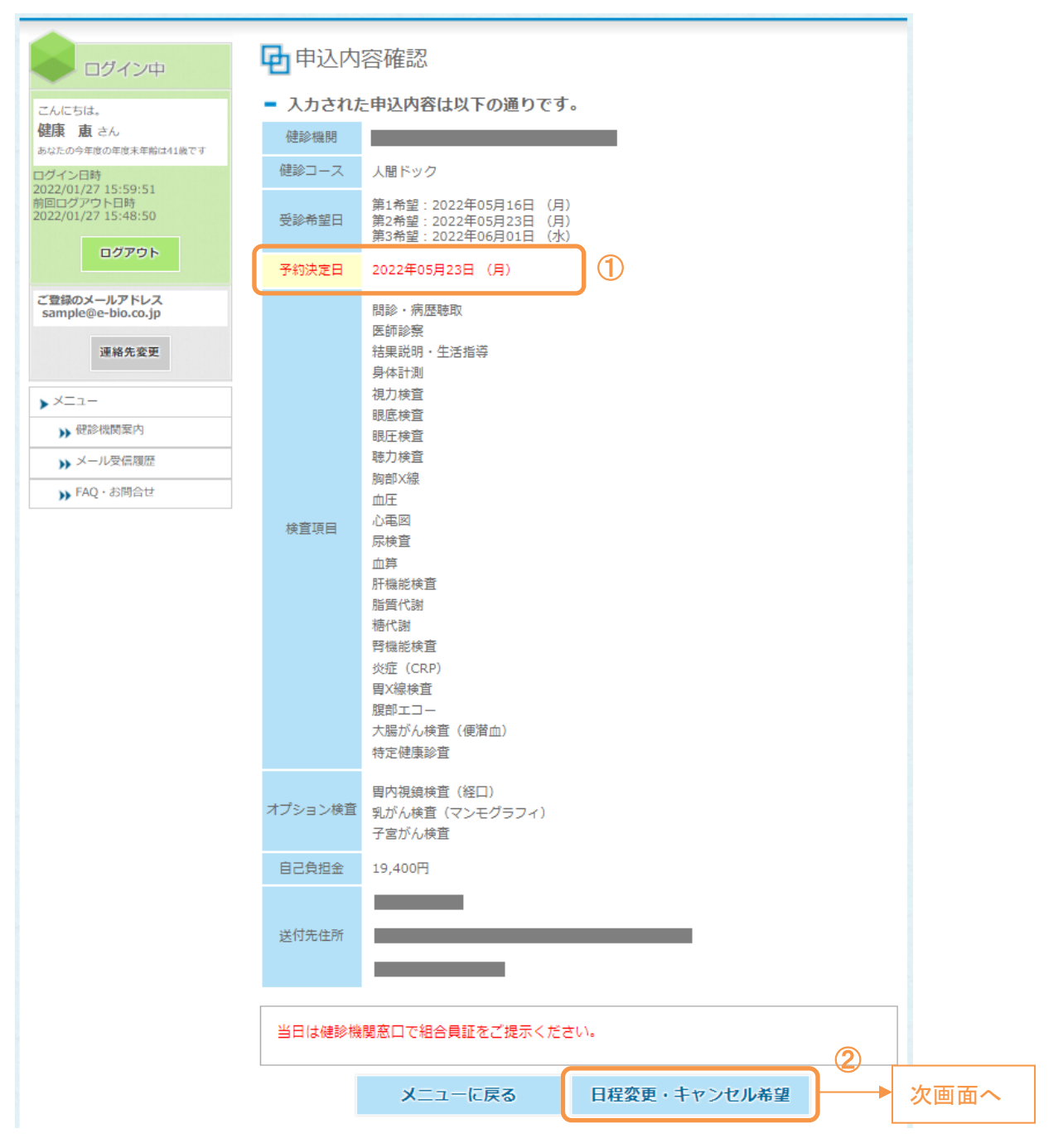

①予約が確定すると、確定した予約決定日が表示されます。

②日程変更もしくは健診予約のキャンセルをしたい場合、「日程変更・キャンセル希望」ボタンをクリックして、次画面へ進みます。

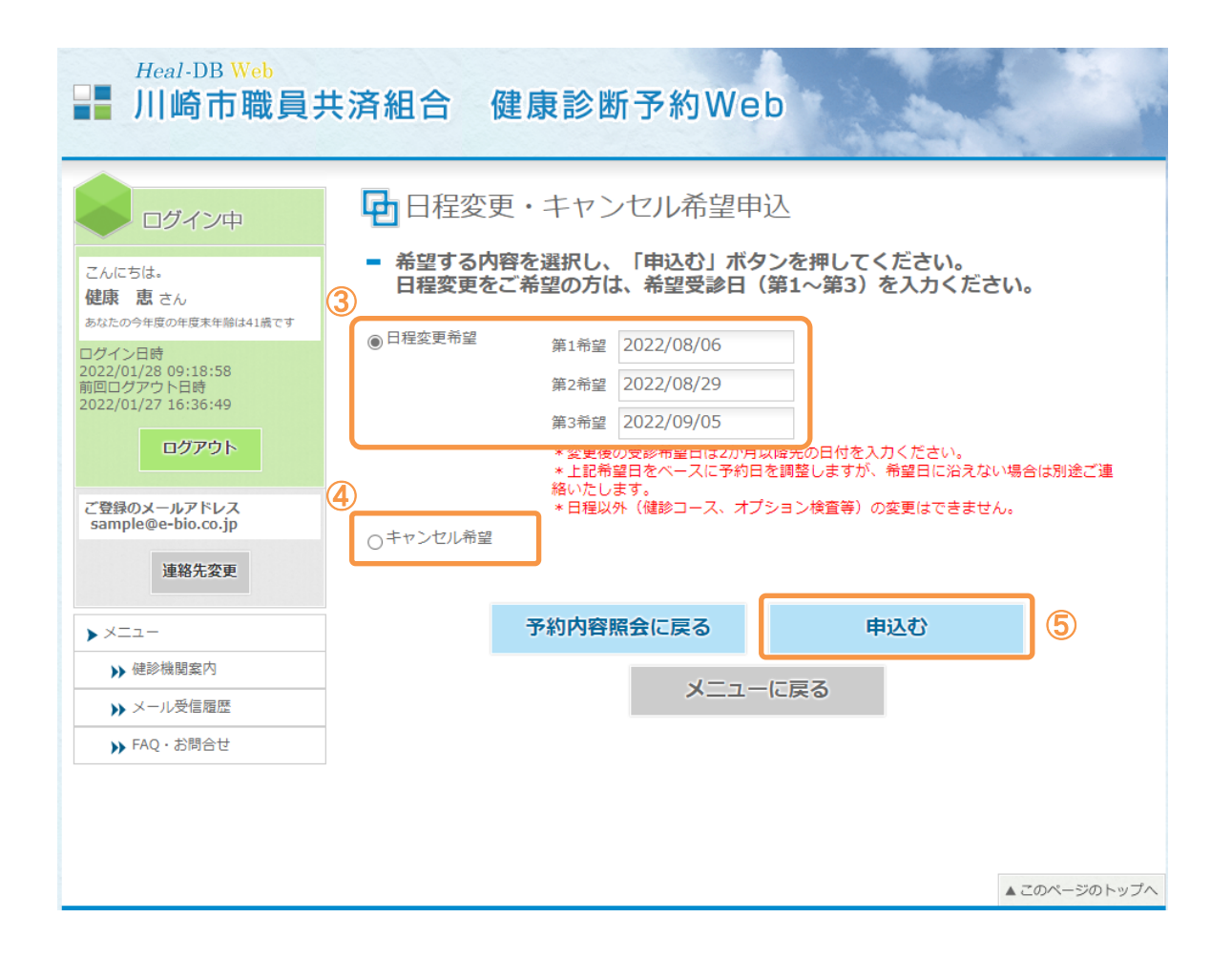

③日程変更を希望する場合は、「日程変更希望」を選択し、変更希望日(第1希望~第3希望)を選択 してください。

④健診予約のキャンセルを希望する場合は、「キャンセル希望」を選択してください。

⑤日程変更希望を選択し希望日を選択、もしくはキャンセル希望を選択すると「申込む」ボタンがクリックできるようになりますので、クリックしてください。

日程変更もしくは予約をキャンセルする旨の確認メッセージが表示されます。問題ない場合は、 「OK」ボタンをクリックしてください。

バイオコミュニケーションズにて日程変更もしくはキャンセル処理を行います。それぞれ対応が完了 した際にはメールにてご連絡差し上げますので、お待ちください。

なお、京浜保健衛生協会での受診を希望される場合、日程以外(健診コース、オプション検査等)変 更できませんのでご留意ください。

Copyright  $\ensuremath{\mathbb{C}}$  Bio Communications inc. All Rights Reserved

### 1. メニューから web 利用しない場合を選択する

➡予約内容入力メニュー

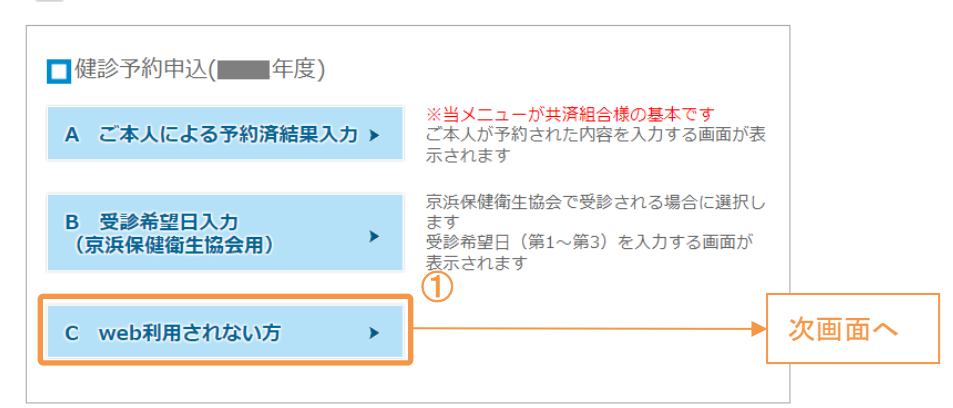

①予約内容入力メニューにて、「C web 利用されない方」ボタンをクリックし、次画面へ進みます。

| Heal-DB Web                                                                                                    | 共済組合 健康診断予約Web                                                                                                    |
|----------------------------------------------------------------------------------------------------|----------------------------------------------------------------------------------------------------|
| ログイン中<br>こんにちは。<br>健康 大地 さん                                                                                                    | ■FAX                                                                                                    |
| あなたの今年度の年度末年齢は41歳です<br>ログイン127 10:18:15<br>前回ログアウト日時<br>2022/01/27 09:55:44                                                                         | こ日身にあうだFAX用紙を以下より印刷し、「FAX医悟元」へFAXください。<br>それぞれ2ページ目に記入例がありますので、ご参考にしてください。<br>・健診機関への予約連絡は済んでいて、当webシステムへの入力のみ依頼したい方<br>⇒ 入力代行依頼 FAX用紙                                |
| ログアウト<br>ご登録のメールアドレス<br>sample@e-bio.co.jp                                                                                                    | <ul> <li>・ご自身で直接健診機関へのご予約が困難で、健診予約の申し込みから依頼したい方         → 予約申込依頼 FAX用紙         ②         【FAX送信先】         パイオコミュニケーションズ         ※洋信前にFAX番号の再確認をお願いします     </li> </ul> |
| 連絡先変更<br>▶ メニュー                                                                                                    | ※区目前に「AK留与の丹证品をの原いしよう。<br>■電話<br>バイオコミュニケーションズ                                                                                                    |
| <ul> <li>&gt;&gt;&gt;&gt;&gt;&gt;&gt;&gt;&gt;&gt;&gt;&gt;&gt;&gt;&gt;&gt;&gt;&gt;&gt;&gt;&gt;&gt;&gt;&gt;&gt;&gt;&gt;&gt;&gt;&gt;&gt;&gt;</li></ul> | 予約内容入力メニューに戻る                                                                                                    |
|                                                                                                    |                                                                                                    |

②それぞれの FAX 用紙をクリックすると PDF が表示されます。適宜印刷し、FAX にてお申込みください。

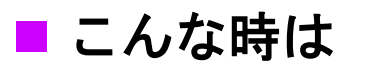

# 1. パスワードを忘れたら -パスワード変更-

| Heal-DB                                                                          | <sup>Web</sup><br>「職員共済組合                  | 健康診断       | f予約W               | eb        |          | 4            |
|----------------------------------------------------------------------------------|--------------------------------------------|------------|--------------------|-----------|----------|--------------|
| <ul> <li>パスワード変換</li> <li>1.登録情報の入力</li> <li>下記項目に入力後、</li> <li>だきます。</li> </ul> | <b>更</b><br>)<br>「個人照合」ボタンを押し <sup>-</sup> | てください。登録され | にいるメールフ            | アドレスに確認キー | -記載したメール | を送信させていた     |
| ログインID*                                                                          |                                            |            | 1                  |           |          |              |
| 生年月日*                                                                            | (例 1980/01/01)                             |            |                    |           |          |              |
| 性別*                                                                              | ○男   ○女                                    | τ          |                    |           |          |              |
|                                                                                  |                                            | 個人         | <b>八</b><br>八<br>八 |           |          |              |
|                                                                                  |                                            |            |                    |           |          | ▲ このページのトップへ |

①ログイン ID、生年月日、性別を入力し、「個人照合」ボタンをクリックしてください。
 ログイン ID は記号(3桁)+番号(8桁)+続柄(2桁)を合わせたものです。(桁数に満たない場合は、それぞれの先頭に"0"をつけたものとなります。)

照合が行われると登録メールアドレス宛に健診予約システムから「確認キー」を記載したメールが配信されます。

Copyright © Bio Communications inc. All Rights Reserved

メールを参照し、「確認キー」を入力します。

| Heal-DB<br>川崎市                                                    | Web<br>職員共済組合 健康診断予約Web                                                                          |
|-------------------------------------------------------------------|--------------------------------------------------------------------------------------------------|
| <ul> <li>パスワード変<br/>1. 登録情報の入力<br/>下記項目に入力後、<br/>だきます。</li> </ul> | 更<br>」<br>「個人照合」ボタンを押してください。登録されているメールアドレスに確認キー記載したメールを送信させていた                                   |
| ログインID*                                                           | 650100000099                                                                                     |
| 生年月日*                                                             | 1980/10/15 (例 1980/01/01)                                                                        |
| 性别*                                                               | ●男 〇女                                                                                            |
| 個人確認ができまし<br>2. 確認キーの入た<br>メール本文に記載<br>確認キー*                      | 個人照合<br>た。ご登録のメールアドレスに確認キーを送付しました。確認キーを入力してください。<br>されている確認キーを入力し、「照合」ボタンをクリックしてください。<br>②<br>照合 |

②パスワード変更メールを参照し、記載されている「確認キー」を入力し、「照合」ボタンをクリックしてください。

メール送信後は画面を閉じずにそのまま「確認キー」を入力してください。

Copyright © Bio Communications inc. All Rights Reserved

| 個人確認ができました。ご登録のメールアドレスに確認キーを送付しました。確認キーを入力してください。<br>2. 確認キーの入力<br>メール本文に記載されている確認キーを入力し、「照合」ボタンをクリックしてください。<br>確認キー* |
|----------------------------------------------------------------------------------------------------|
| 照合                                                                                                    |
|                                                                                                    |
| 確認キーの照合ができました。パスワードを入力してください。                                                                                         |
| 3. パスワードの入力<br>新しいパスワードを2回入力してください。「変更する」ボタンをクリックすると、パスワードが変更され、自動でログイン画面に移<br>動します。                                  |
| パスワード★ (半角8~15桁の英数字(英字は小文字)を入力してください)                                                                                 |
| パスワード(確認)*         (念のためもう一度上と同じパスワードを入力してください)                                                                       |
| 3                                                                                                    |
|                                                                                                    |
| 変更する 中止する                                                                                                    |
|                                                                                                    |
|                                                                                                    |
| ▲ このページのトップへ                                                                                                    |

③新しい「パスワード」を2回入力し、「変更する」ボタンをクリックしてください。パスワードが更新 されます。

# 2. メールアドレス、連絡先電話番号・住所を変更したい

| Heal-DB Web<br>目前時市職員共                                            | 共済組合 健康診断予約Web |              |
|-------------------------------------------------------------------|----------------|--------------|
| こ ログイン中                                                           | <b>ロ</b> メニュー  |              |
| こんにちは。<br><b>健康 大地</b> さん<br>あなたの今年度の年度末年齢は41歳です                  | ■健診予約申込(■■■年度) |              |
| ログイン日時<br>2022/01/28 09:49:15<br>前回ログアウト日時<br>2022/01/27 10:21:27 | 健診受診案内 ▶       |              |
| ログアウト                                                             | 予約内容照会・キャンセル > |              |
| ご登録のメールアドレス<br>sample@e-bio.co.jp<br>連絡先変更                        | ▶ 次画面へ         |              |
| >×==-                                                             |                |              |
| ▶ 健診機関案内                                                          |                |              |
| ▶ メール受信履歴                                                         |                |              |
| ▶ FAQ·お問合せ                                                        |                |              |
|                                                                   |                |              |
|                                                                   |                | ▲ このページのトップへ |

①メニュー左側の「連絡先変更」ボタンをクリックします。

| ログイン中                                                                      | • 連絡先変更                                                                                                    |
|----------------------------------------------------------------------------|----------------------------------------------------------------------------------------------------|
| こんにちは。<br>健康 大地 さん<br>あなたの今年度の年度未年前は41歳です<br>ログイン日時<br>2022/01/28 09:49:15 | ■メールアドレス変更<br>メールアドレスを変更された場合は、必ず再登録をお願いします。<br>お間違えのないよう、メールアドレスを2回、ご入力下さい。ご入力頂いたメールアドレスに確認キ<br>ーを記載したメールを送信させて頂きます。                                                                                                   |
| 前回ロジアウト日時<br>2022/01/27 10:21:27<br>ログアウト                                  | <ol> <li>メールアドレス入力<br/>お間違えのないよう、メールアドレスを2回ご入力ください。<br/>ご入力いただいたメールアドレスに確認キーを記載したメールを送信させていただきます。</li> </ol>                                                                                                    |
| ご登録のメールアドレス<br>sample@e-bio.co.jp                                          | ※携帯メールアドレスをご使用になる場合、「@e-bio.co.jp」からのメールを受信できるよう、ドメイン指定解除をお願い<br>いたします。                                                                                                    |
| 連絡先変更                                                                      | ご登録中のメールアドレス: sample@e-bio.co.jp<br>メールアドレス                                                                                                    |
| ▶ メニュー<br>→ 健診機関案内                                                         | 再度入力して下さい                                                                                                    |
| <ul> <li>メール受信履歴</li> </ul>                                                |                                                                                                    |
| » FAQ・お問合せ                                                                 | 送信                                                                                                    |
|                                                                            | <ul> <li>TEL・住所変更</li> <li>登録した連絡先の電話番号や住所に変更があった場合は、必ず再登録をお願いします。<br/>変更後の番号を、お間違えのないよう入力してください。</li> <li>「登録」ボタンをクリックすると登録完了です。自動でメニューページへ移動します。</li> <li>連絡先電話番号</li> <li>連絡先年</li> <li>連絡先住所</li> <li>登録</li> </ul> |
|                                                                            | ▲ このページのトップへ                                                                                                    |

②メールアドレスを変更する場合は、画面上段の『ロメールアドレス変更』を参照し、新しいメールアドレスを2回入力します。

③メールアドレスを入力後、「送信」ボタンをクリックします。

送信が行われると登録メールアドレス宛に健診予約システムから「確認キー」を記載したメールが配信されます。

#### ■メールアドレス変更

| メールアドレスを変更された場合は、必ず再登録をお願いします。<br>お間違えのないよう、メールアドレスを2回、ご入力下さい。ご入力頂いたメールアドレスに確認キ<br>ーを記載したメールを送信させて頂きます。 |  |  |  |  |  |
|----------------------------------------------------------------------------------------------------|--|--|--|--|--|
| 1. メールアドレス入力                                                                                            |  |  |  |  |  |
| お間違えのないよう、メールアドレスを2回ご入力ください。<br>ご入力いただいたメールアドレスに確認キーを記載したメールを送信させていただきます。                               |  |  |  |  |  |
| ※携帯メールアドレスをご使用になる場合、「@e-bio.co.jp」からのメールを受信できるよう、ドメイン指定解除をお願い<br>いたします。                                 |  |  |  |  |  |
| ご登録中のメールアドレス: sample@e-bio.co.jp                                                                        |  |  |  |  |  |
| メールアドレス                                                                                                 |  |  |  |  |  |
| 再度入力して下さい                                                                                               |  |  |  |  |  |
| 送信 確認キーメールを送信しました。                                                                                      |  |  |  |  |  |
| 2. 確認キー入力                                                                                               |  |  |  |  |  |
| メールアドレスを登録します。 <b>当画面は開いたまま</b> 、メール本文に記載されている確認キー<br>を入力してください。<br>「登録」ボタンを押すと、登録完了です。自動でメニュー画面へ移動します。 |  |  |  |  |  |
| <ul> <li>④ 確認キー</li> <li>登録</li> </ul>                                                                  |  |  |  |  |  |

④新しく入力したメールアドレスに「確認キー」を記載したメールが配信されますので、内容を参照し、確認キーを入力します。

⑤「登録」ボタンをクリックすることで登録が完了します。

TEL・住所変更

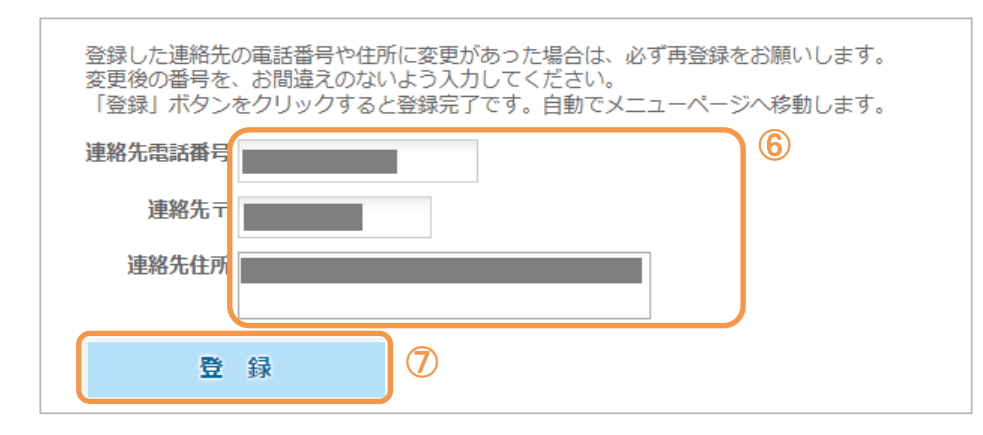

⑥現在登録されている内容が表示されています。変更したい項目にそれぞれ入力します。

⑦「登録」ボタンをクリックすることで登録が完了します。

# 3. 健診機関案内を見る

| Heal-DB Web                                                                                                    | 共済組合 健康診断予約Web                                                                                             |
|----------------------------------------------------------------------------------------------------|----------------------------------------------------------------------------------------------------|
| ログイン中<br>こんにちは。<br>健康大地さん<br>あなたの今年度の年度末年編は41歳です<br>ログイン日時<br>2022/01/28 09:49:15<br>前回ログアウト日間<br>2022/01/27 10:21:27<br>ログアウト<br>C登録のメールアドレス<br>sample@e-bio.co.jp | <ul> <li>▶</li> <li>● 健診予約申込(● 年度)</li> <li>健診受診案内 ▶</li> <li>予約内容照会・キャンセル ▶</li> <li>予約内容の変更 ▶</li> </ul> |
| <ul> <li>連絡先変更</li> <li>メニュー</li> <li>&gt;&gt; 健診機関案内</li> <li>&gt;&gt; メール受信履歴</li> <li>&gt;&gt; FAQ・お問合せ</li> </ul>                                               | <ol> <li></li></ol>                                                                                        |

①メニュー左側の「健診機関案内」をクリックすると、健診機関のご案内を見ることができます。 メニューの『健診受診案内』ボタンから表示される画面の『d 健診機関のご案内』と同様の画面となり ます。(P.14-15 参照)

Copyright © Bio Communications inc. All Rights Reserved

### 4. メール受信履歴を見る

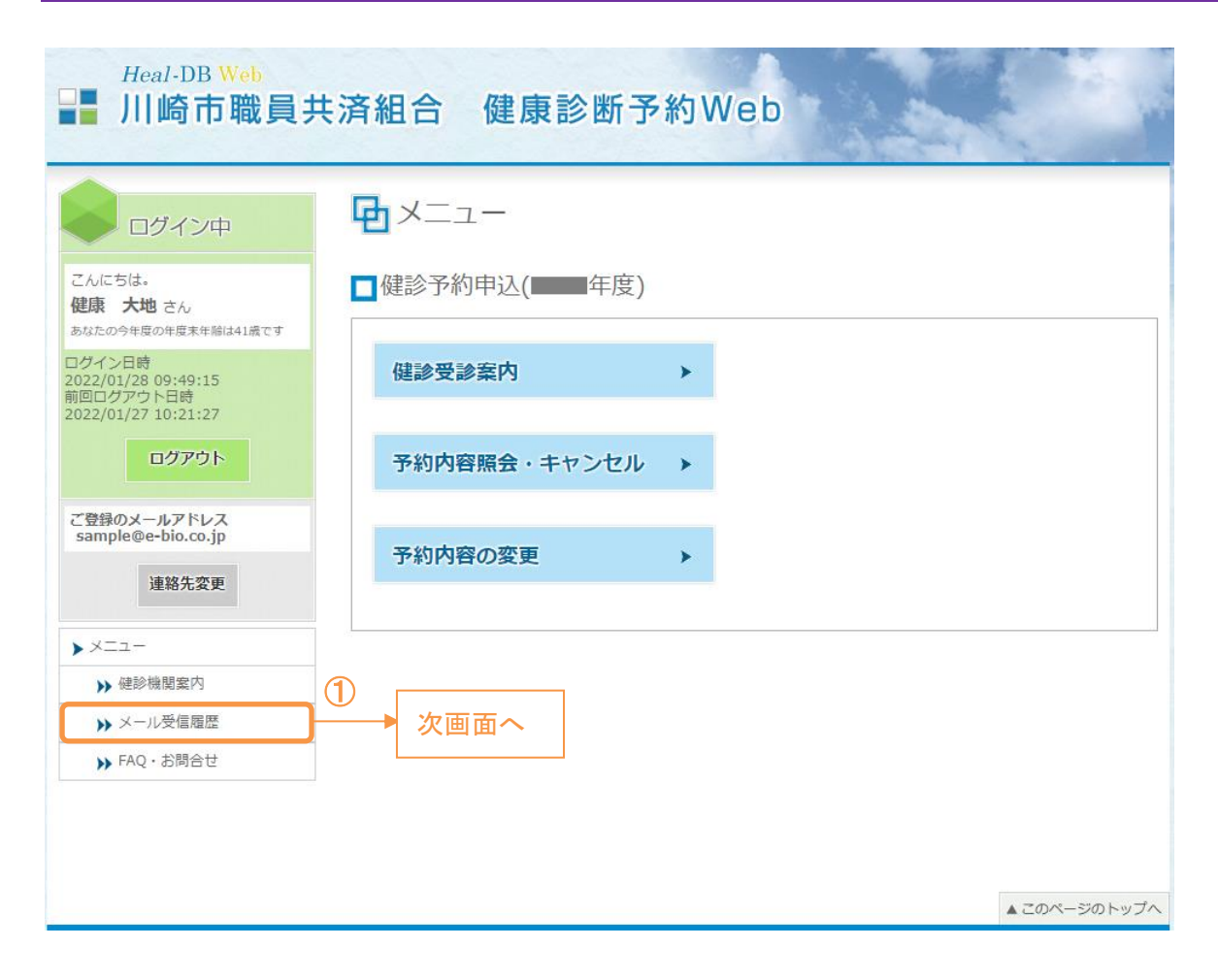

①メニュー左側の「メール受信履歴」をクリックします。

Copyright  $\ensuremath{\mathbb{C}}$  Bio Communications inc. All Rights Reserved

| ログイン中                                                       | <b>レ</b> メール             | 受信履歴                                           |                                    |
|-------------------------------------------------------------|--------------------------|------------------------------------------------|------------------------------------|
| こんにちは。<br><b>健康 大地</b> さん<br><sub>あなたの今年度の年度末年齢は41歳です</sub> | 本システムより<br><b>表示対象年度</b> | <ol> <li>お客様へ送信させて頂いたメ</li> <li>年度 </li> </ol> | ールの履歴を表示しております。                    |
| コグイン日時<br>022/01/28 10:48:55                                | 日時                       | 送信先アドレス                                        | 件名                                 |
| 前回ログアウト日時<br>022/01/28 10:32:00                             | 10:01:15                 | test@e-bio.co.jp                               | 【健診予約管理システム】メールアドレス変更 確<br>認キーのご案内 |
| ログアウト                                                       | 09:49:45                 | sample@e-bio.co.jp                             | 【健診予約管理システム】予約入力完了のご案内             |
| で発気のオールフドレフ                                                 | 09:49:51                 | sample@e-bio.co.jp                             | 【健診予約管理システム】パスワード変更 確認キ<br>一のご案内   |
| sample@e-bio.co.jp                                          | 09:49:09                 | sample@e-bio.co.jp                             | 【健診予約管理システム】初回ログイン完了のご案<br>内       |
| 連絡先変更                                                       | 09:48:44                 | sample@e-bio.co.jp                             | 【健診予約管理システム】初回ログイン 確認キー<br>のご案内    |
| ×=                                                          |                          |                                                |                                    |
| ▶ 健診機関案内                                                    |                          |                                                |                                    |
| ▶ メール受信履歴                                                   |                          |                                                |                                    |
| ▶ FAQ・お問合せ                                                  |                          |                                                |                                    |
|                                                             |                          |                                                |                                    |
|                                                             |                          |                                                |                                    |
|                                                             |                          |                                                |                                    |
|                                                             |                          |                                                |                                    |

システムが送信したメールの一覧が表示されますのでご確認ください。

# 5. よくある質問を見る

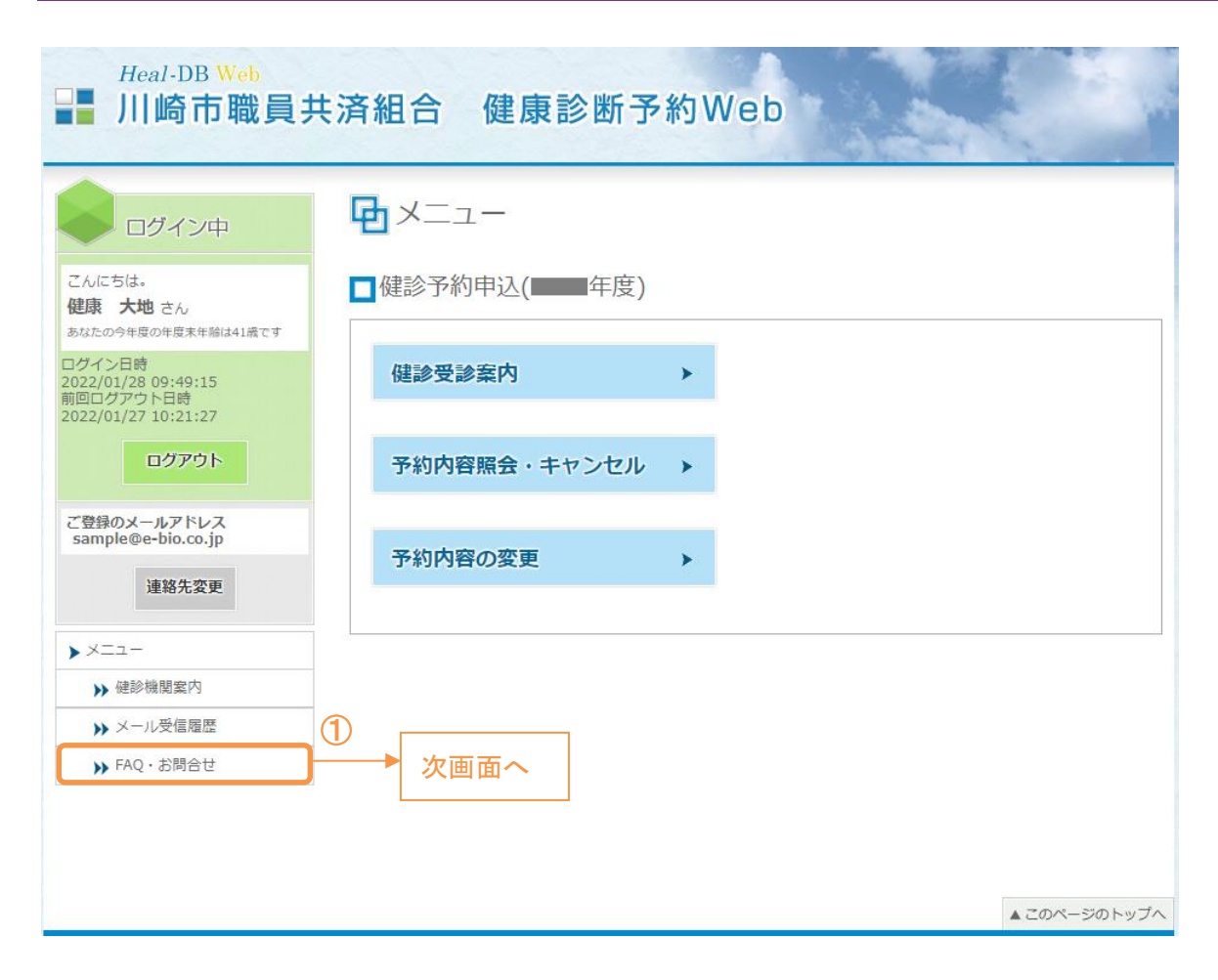

メニュー左側の「FAQ・お問合せ」をクリックします。

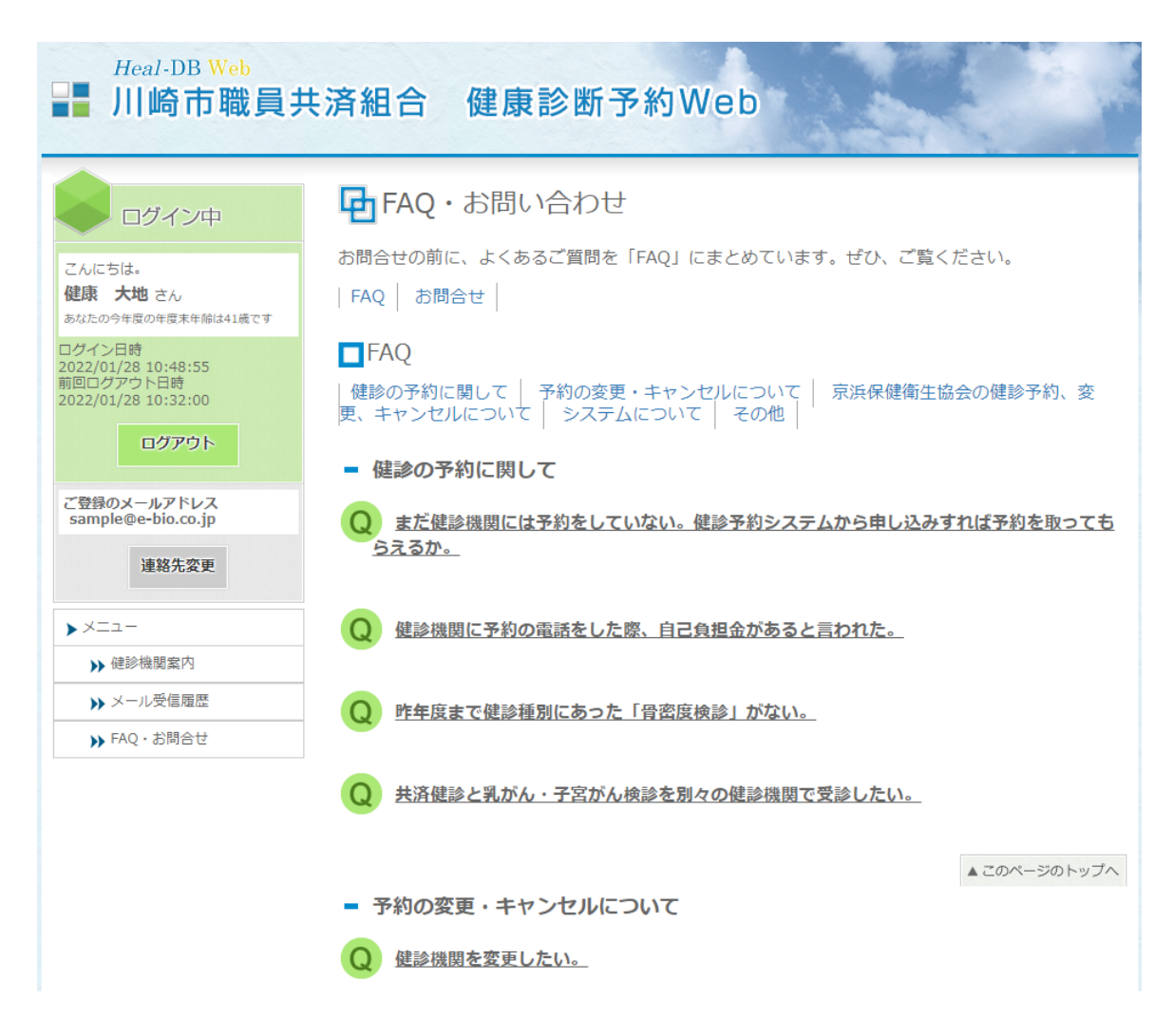

よくある質問が表示されますのでご確認ください。

この文書は、著作権法および不正競争防止法上の保護を受けております。

文書の一部或いは全てにおいて、バイオコミュニケーションズ株式会社から文書による承諾を 得ずにいかなる方法においても無断で複写, 複製, 転記, ノウハウの使用, 企業秘密の開示等を 行うことは禁じられております。

本文記載の社名・製品名は各社の登録商標です。

編集・発行元:バイオコミュニケーションズ株式会社